| ComDi <i>lino</i> | CB 1x5(W)  | CB 2x5 (W) | CB5 (W) |
|-------------------|------------|------------|---------|
|                   | CB 1x10(W) | CB 2x10(W) | CB10(W) |
| Compi-ime         | CB 1x20(W) | CB 2x20(W) | CB20(W) |
|                   | CB 1x40    | CB 2x40    | CB40    |

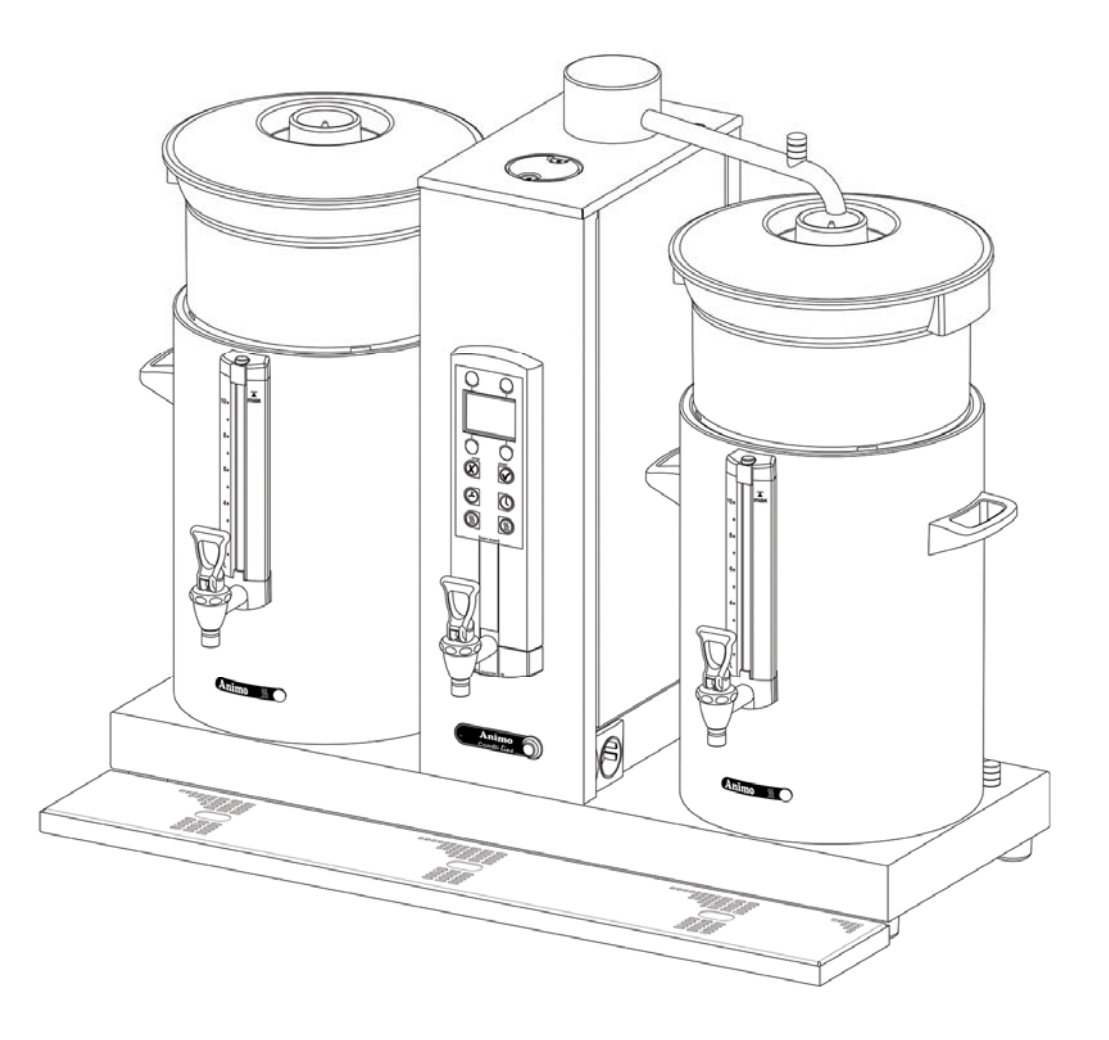

Service Anleitung

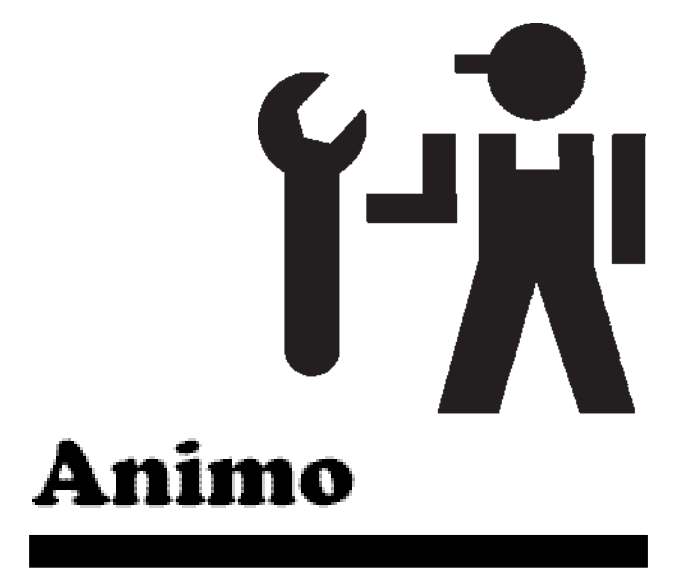

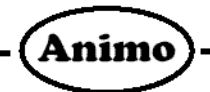

# Inhaltverzeichnis

| 1. | Kaffeemaschine Combi-line         1.1. Funktion der Kaffeemaschine         1.2. Entkalkunghinweis         1.3. Sicherungen                                                                                                    | .3<br>.3<br>.4<br>.4                                                                             |
|----|----------------------------------------------------------------------------------------------------|--------------------------------------------------------------------------------------------------|
| 2. | Heißwassersystem ComBi-line.         2.1. Funktion des Heißwassersystems         2.2. Heißwasser ablassen.         2.3. Chargenfüll- /Heizsystem (schubweise Füllen ubd Heizen)         2.4. Einschalten der Durchkochfunktion         2.5. Einschalten Temperaturdarstellung im Display.         2.6. Entkalkungswarnung.         2.7. Sicherungen                                                                                                    | .5<br>.5<br>.6<br>.6<br>.6<br>.6                                                                 |
| 3. | Das Servicemenü         3.1. Zähler         3.2. Entkalken         3.3. Systemeinstellung         3.4. Kaffee-Einstellungen         3.4.1.Kalkanzeige         3.4.2.Prioritätsschaltung         3.4.3.Schwenkarmsensoren         3.4.4.Behältersensoren         3.4.5.Autom. Durchstart         3.4.6.Durchstart Timeout         3.4.7.Flowmeter anzeigen         3.5. Heißwasser-Einstellungen         3.6. Sensoren lesen         3.6.1.Temperatur         3.6.3.Reed-Kontakte         3.7. Logbuch lesen         3.8. Log Löschen         3.9. Defaults | .7<br>.8<br>.8<br>.9<br>.9<br>.10<br>.10<br>.11<br>.11<br>.11<br>.11<br>.11<br>.12<br>.12<br>.13 |
| 4. | Elektrische Anschlusse                                                                                                    | .14                                                                                              |
| 5. | Beseitigen von Störungen                                                                                                    | . 16                                                                                             |
| 6. | <ul> <li>Wartung Hinweise.</li> <li>6.1. Schwenkarm Anschlag Einstellung.</li> <li>6.2. Öfnung des Heisswassersystems.</li> <li>6.3. Ersetzen Reedkontakte und Niveau Elektroden.</li> <li>6.4. Demontage Bedienfront.</li> <li>6.5. Ersetzen Membran panel und Display interface PP39</li> <li>6.6. Anschlusse Steuerung PP34a</li> <li>6.7. Anschlusse Display interface PP39</li> <li>6.8. Anschlusse I/O CB PP37</li> <li>6.9. Anschlusse I/O CB-W PP38</li> </ul>                                                                                     | . 19<br>. 19<br>. 20<br>. 21<br>. 22<br>. 23<br>. 24<br>. 27<br>. 28<br>. 2                      |

# 1. Kaffeemaschine ComBi-Line

Gilt für CB 5, CB 5 W, CB 10, CB 10 W, CB 20, CB 20 W

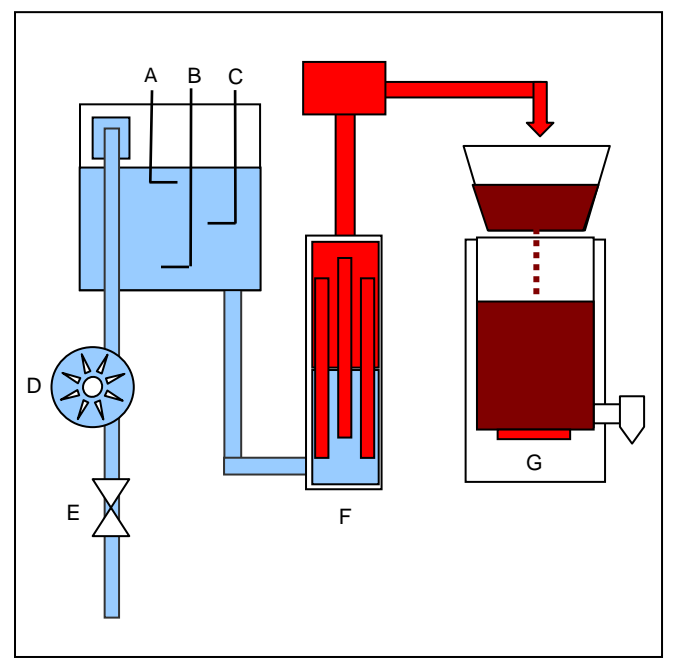

Abb. 1 Funktionsprinzip Kaffeemaschine

### 1.1 Funktion der Kaffeemaschine

Zum Einschalten des Gerätes stellen Sie den EIN/AUS - Schalter auf I. Daraufhin leuchtet das Display auf und es erscheinen die Standard-Wahlmöglichkeiten. Betätigen Sie eine der Wahl-Tasten und drücken Sie dann die START-Taste. Daraufhin öffnet sich das Magnetventil (Abb. 1E) und der Kaltwasserbehälter wird bis zur Maximumelektrode gefüllt (Abb. 1A). Das Magnetventil schließt sich und am Durchlauferhitzer (Abb. 1F) werden zwei der drei Elemente eingeschaltet. Wenn die Maximumelektrode (Abb. 1A) unterschritten wird, wird das dritte Element eingeschaltet. Diesen Start bezeichnen wir als SOFT START. Er dient dazu, den Durchlaufprozess ruhiger starten zu lassen. Einige Sekunden nach dem Absenken unter die Maximumelektrode öffnet sich das Magnetventil, bis der Wasserstand wieder die Maximumelektrode erreicht hat. Die zugeflossene Wassermenge wird ständig vom Flowmeter gemessen (Abb. 1D). Wenn die vorgegebene Wassermenge erreicht ist, schließt sich das Magnetventil und der Wasserstand sinkt. Wenn die Minimumelektrode unterschritten wird, schaltet sich der Durchlauferhitzer aus und die Austropfzeit beginnt. Der Kaffee läuft aus der Filtereinheit durch den Kaffeemischer in den Behälter, wobei er vom Heizelement warmgehalten wird (Abb. 1G). Die Kaffeemenge kann am Schauglas abgelesen werden. Über den Zapfhahn kann der Kaffee in Tassen oder Kännchen abgelassen werden.

Animo

A. Maximumelektrode

B. MasselektrodeC. MinimumelektrodeD. MagnetventilE. Füllventil

F. Durchlauferhitzer G. Heizelement

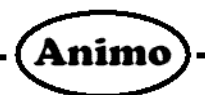

# 1.2 Entkalkungshinweis

Die Kaffeemaschine verfügt über einen Entkalkungshinweis. Über das Einstellungsmenü kann das System auf die sich vorort befindliche Wasserhärte eingestellt werden. Anhand der in der Gebrauchsanweisung enthaltenen Tabelle kann die Wasserhärte in ein Wasservolumen umgerechnet werden, wonach das System entkalkt werden muss. Ist die eingestellte Wassermenge durch das System gelaufen, wird dieses im Display durch ein Mutterschlüsselsymbol angezeigt, so dass das System zu einem geeigneten Zeitpunkt entkalkt werden kann. Auf dem Bedienermenü kann der Benutzer problemlos ablesen, wie weit das System noch von einem eventuellen Entkalkungsignal entfernt ist. Zudem verfügt die Kaffeemaschine über ein separates Entkalkungsprogramm, das als Bedienerführung für den Benutzer dient.

#### 1.3 Sicherungen

Die Kaffeemaschine besitzt eine Schwenkarm- und Behältererkennung.

Bei den folgenden technischen Problemen wird das System ausgeschaltet und es erscheint eine ERROR-Codemeldung im Display, gefolgt von drei langen Pieptönen.

- Wenn bei der Aktivierung eines Brühvorgange der Maximalstand nicht innerhalb von 40 Sek. erreicht ist.
- Wenn das Flowmeter, während das Magnetventil geschlossen oder geöffnet ist, ein Signal abgibt/nicht abgibt.
- Wenn beim Brühen der Mindestwasserstand unterschritten wird.

# 2. Heißwassersystem ComBi-Line

Gilt für CB 5 W, CB 10 W, CB 20 W

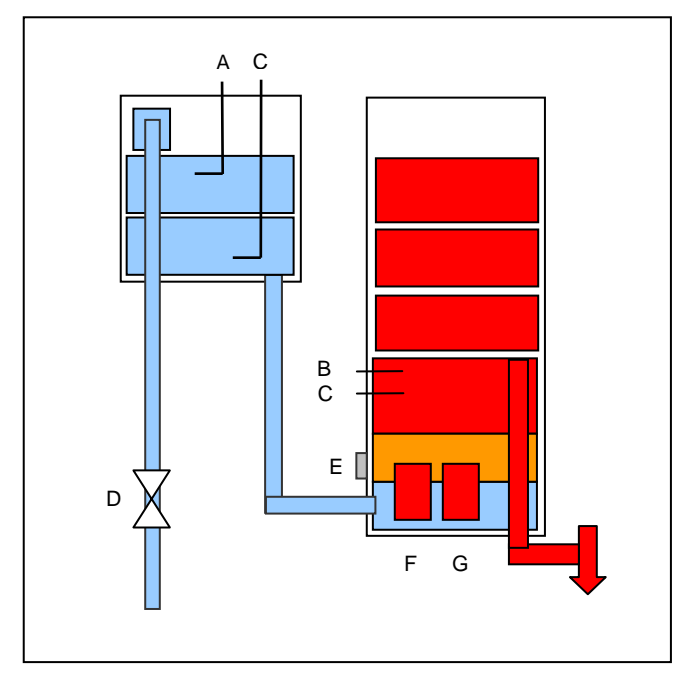

- A. Maximumelektrode
- B. Minimumelektrode
- C. Masseelektrode
- D. Füllventil
- E. NTC-Sensor
- F. Heizelement
- G. Heizelement

Abb. 2 Funktionsprinzip Heißwassersystem

# 2.1 Funktion des Heißwassersystems

Zum Einschalten des Geräts stellen Sie den EIN/AUS - Schalter auf I. Daraufhin leuchtet das Display auf und es erscheinen die Standard-Wahlmöglichkeiten. Die Ein/Aus-Taste für das Heißwassersystem betätigen. Das Magnetventil (Abb. 2D) wird angesteuert und der Kaltwasserbehälter wird bis zur Minimumelektrode gefüllt (Abb. 2B) und füllt noch 30 Sekunden nach. Abhängig von der Einstellung, erscheint im Display ein blinkendes Hahnsymbol oder eine Temperaturdarstellung. Ein Heizelement (Abb. 2F) wird eingeschaltet, das zweite Element (Abb. 2G) wird ein paar Sekunden danach verzögert eingeschaltet.

Animo

Sobald der Temperatursensor (Abb. 2E) eine Temperatur misst, die 1°C von der vorgegebenen Temperatur entfernt ist, wird das Heizelement (Abb. 2G) wieder ausgeschaltet. Beim Erreichen der vorgegebenen Temperatur wird das erste Heizelement (Abb. 2F) ausgeschaltet. Der gesamte Boiler wird in kleinen Schüben gefüllt und erhitzt (siehe Funktion Charge Füll- / Heizsystem) bis die Maximumelektrode (Abb. 2A) erreicht wird.

### 2.2 Heißwasser ablassen

Über den Heißwasserzapfhahn kann das heiße Wasser entnommen werden. Das Wasserreservoir wird automatisch (schubweise) nachgefüllt und auf Temperatur gehalten. Die Maximumelektrode hat eine geringe Durchfüllverzögerung, so dass die Elektrode immer genügend Kontakt mit dem Wasser hat. Auch wenn die Elektrode wieder vom Wasserpegel unterschritten wird, wird mit einer gewissen Verzögerung nachgefüllt.

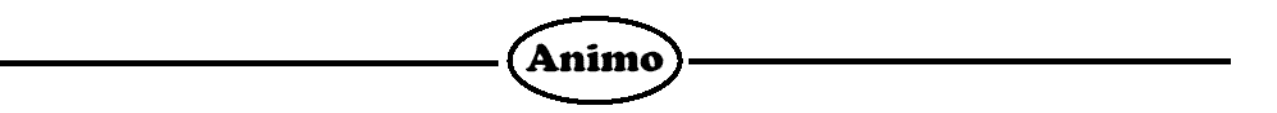

### 2.3 Chargenfüll- / Heizsystem (schubweise Füllen und Heizen)

Das Heizsystem funktioniert gemäß dem sogenannten Chargenfüll- / Heizsystem. D.h., dass nach dem Ablassen einer (großen) Menge Heißwasser der Boiler nicht plötzlich ganz mit kaltem Wasser gefüllt wird, sondern in kleinen Mengen. Der Boiler füllt maximal 30 Sekunden mit frischem Wasser (ca. 0,75 Liter), dieses Wasser wird bis zur eingestellten Temperatur erhitzt. Der Boiler wiederholt diesen 30 Sek Füll- / Heizzyklus, bis der Boiler ganz gefüllt ist. Durch Nutzung dieses Systems, verfügt der Benutzer innerhalb kurzer Zeit wieder über (eine Menge) heißes Wasser.

#### 2.4 Einschalten der Durchkochfunktion

Im Einstellungsmenü kann die Heißwasser-Temperatur geändert werden. Die maximal einzustellende Temperatur beträgt 97 °C. Eine zusätzliche Funktionalität betrifft die 97+ -Einstellung. Dabei erhitzt der Boiler extra lange weiter, um die Qualität für Teewasser zu verbessern. Wenn die 97+ -Durchkochfunktion eingestellt ist, stoppt das Heizelement (Abb. 2F) beim Erreichen der 96 °C. Wenn das Boilerwasser die 97 °C erreicht hat, heizt das Heizelement (Abb. 2G) extra etwas\* weiter und schaltet sich dann aus.

• Weiterheizung CB5W = ca. 50 Sekunden / CB10W + CB20W = ca. 80 Sekunden (*Weiterkochzeiten noch unter Vorbehalt*)

Die Durchkochfunktion wird nur dann aktiv;

- wenn die letzte Chargenfüllung erfolgt ist.
- wenn eine Heißwasserabnahme stattgefunden hat und wieder frisches Wasser nachgefüllt wurde.

#### ACHTUNG !!!

Oben an der Säule befindet sich der Dampfablass des Heißwassersystems.

Beim normalen Erhitzen und beim Erhitzen mit eingeschalteter Durchkochfunktion (97+) kann Dampf aus dieser Öffnung austreten! Den Dampfablass auf keinen Fall berühren, da hier Verbrennungsgefahr besteht.

#### 2.5 Einschalten Temperaturdarstellung im Display

Im Einstellungsmenü kann das Hahnsymbol, welches im Display erscheint, wenn das Heißwassersystem eingeschaltet ist, durch die Anzeige der Heißwassertemperatur ersetzt werden.

#### 2.6 Entkalkungswarnung

Das Heißwassersystem besitzt eine Entkalkungswarnung.

Über das Einstellungsmenü kann das System auf die Wasserhärte vor Ort eingestellt werden. Anhand der in der Gebrauchsanweisung enthaltenen Tabelle kann die Wasserhärte in ein

Wasservolumen umgerechnet werden, wonach das System entkalkt werden muss. Ist die eingestellte Wassermenge durch das System gelaufen, wird dies im Display anhand eines

Mutterschlüsselsymbols widergegeben, so dass das System zu einem geeigneten Zeitpunkt entkalkt werden kann.

Auf dem Einstellungsmenü kann der Benutzer problemlos ablesen, wie weit das System noch von einem eventuellen Entkalkungsignal entfernt ist. Zudem verfügt das Heißwassersystem über ein separates Entkalkungsprogramm, das als Bedienerführung für den Benutzer dient.

#### 2.7 Sicherungen

Bei den folgenden technischen Problemen wird das System ausgeschaltet und es erscheint eine ERROR-Codemeldung im Display, gefolgt von drei langen Pieptönen.

Wenn das Magnetventil länger als normal geöffnet ist

- Wenn nach Aktivierung des Heißwassersystems der Maximalstand nicht nach 10 Minuten erreicht ist.
- Wenn der Temperatursensor einen ungültigen Wert anzeigt.
- Wenn die Heizelemente länger als 20 Minuten eingeschaltet bleiben.
- Wenn beim Heizen die Minimumelektrode unterbrochen wird.

# 3. Das Servicemenü

Dieses Kapitel beschreibt, wie die verschiedenen Einstellungen von **befugtem Personal** geändert werden können. Um Zugang zum Bedienermenü zu erhalten, beachten Sie folgende Punkte. Einmal im Bedienermenü hat die Tastatur die folgenden Funktionen:

Animo

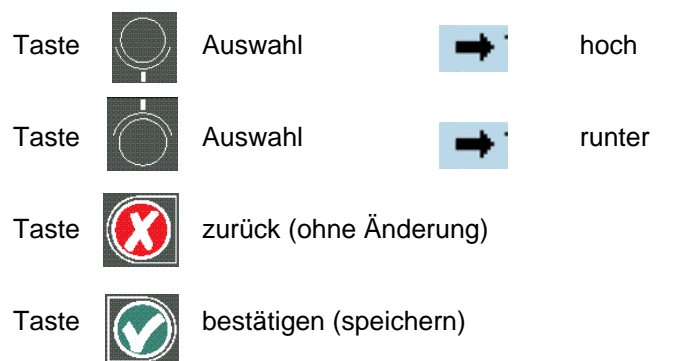

#### Menüfunktionen

Über das Servicemenü haben Sie abgesehen von den standard Bedienermenü-Funktionen (siehe Gebrauchsanweisung), auch Zugang zu einer Reihe **extra** Funktionen für die Wartung. Es ist möglich, die folgenden Funktionen zu selektieren:

#### Menü Erläuterung Servicemenü

| 0 | Zähler                   | siehe 3.1 |
|---|--------------------------|-----------|
| 1 | Entkalken                | siehe 3.2 |
| 2 | Systemeinstellungen      | siehe 3.3 |
| 3 | Kaffee-Einstellungen     | siehe 3.4 |
| 4 | Heißwasser-Einstellungen | siehe 3.5 |
| 5 | Sensoren lesen           | siehe 3.6 |
| 6 | Logbuch lesen            | siehe 3.7 |
| 7 | Logbuch löschen          | siehe 3.8 |
| 8 | Defaults laden           | siehe 3.9 |
|   |                          |           |

#### Wie erhalten Sie Zugang zum Servicemenü?

- 1. Schalten Sie das Gerät aus (0)
- 2. Halten Sie die START-Taste fest und schalten Sie den EIN/AUS-Schalter ein (I).
- 3. Lassen Sie die START-Taste los, sobald das Display aufleuchtet. Im Display erscheint Menü Einstellungen Taste drücken.
- 4. Betätigen Sie eine beliebigeTaste. Im Display erscheint Geheimzahl eingeben.
- 5. Suchen Sie die dazugehörige 5-stellige Geheimzahl und geben Sie diese anhand der im Display numerierten Wahltasten ein. **Achtung:** Die Codenummer wird nach dem Zufallsprinzip widergegeben, das Geheimzahl ändert sich somit immer wieder!
- 6. Nach der Eingabe des Geheimzahles erscheint das **Servicemenü** im Display.

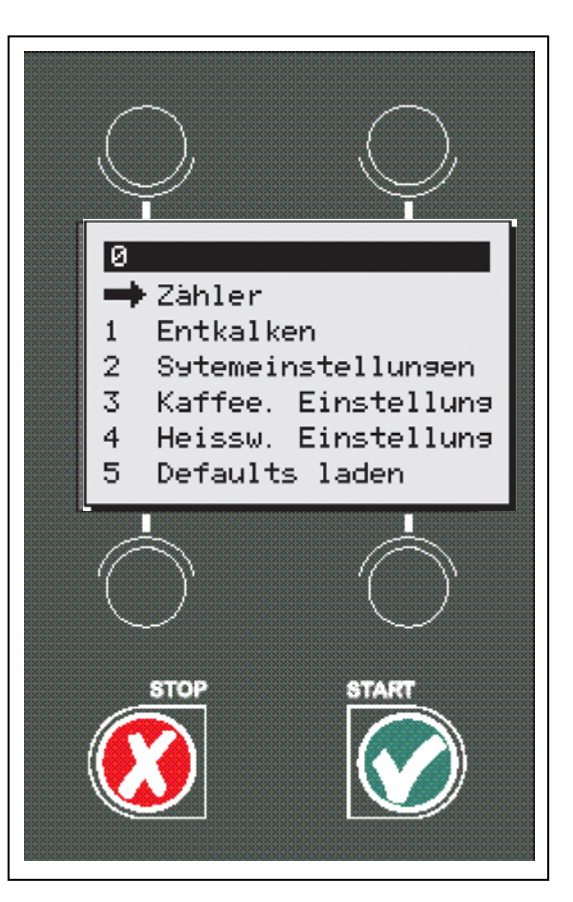

| Code nr. | Geheimzahl |             |   |   |   |  |  |  |
|----------|------------|-------------|---|---|---|--|--|--|
|          |            | Servicemenü |   |   |   |  |  |  |
| 1        | 4          | 1           | 2 | 1 | 4 |  |  |  |
| 2        | 2          | 1           | 4 | 1 | 1 |  |  |  |
| 3        | 4          | 4           | 4 | 1 | 3 |  |  |  |
| 4        | 1          | 4           | 1 | 3 | 4 |  |  |  |
| 5        | 2          | 4           | 3 | 3 | 3 |  |  |  |
| 6        | 3          | 4           | 4 | 4 | 1 |  |  |  |
| 7        | 4          | 1           | 1 | 1 | 4 |  |  |  |
| 8        | 4          | 3           | 2 | 2 | 4 |  |  |  |
| 9        | 2          | 3           | 2 | 2 | 4 |  |  |  |
| 10       | 1          | 1           | 4 | 3 | 4 |  |  |  |
| 11       | 4          | 2           | 1 | 1 | 1 |  |  |  |
| 12       | 3          | 4           | 4 | 1 | 1 |  |  |  |
| 13       | 1          | 2           | 1 | 3 | 3 |  |  |  |
| 14       | 4          | 2           | 2 | 2 | 3 |  |  |  |
| 15       | 2          | 4           | 2 | 4 | 3 |  |  |  |
| 16       | 3          | 4           | 3 | 1 | 2 |  |  |  |
| 17       | 3          | 3           | 1 | 3 | 1 |  |  |  |
| 18       | 2          | 3           | 2 | 2 | 2 |  |  |  |
| 19       | 2          | 1           | 2 | 2 | 4 |  |  |  |
| 20       | 2          | 3           | 1 | 4 | 3 |  |  |  |

Serive-PIN nach Batteriewechsel = 43233

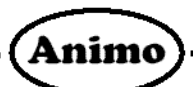

# 3.1 Zähler (Menü 0)

Im Servicemenü sind <u>alle</u> Zähler rückstellbar. Die Zählung für das Kaffeesystem wird vom Flowmeter gesteuert. Die Zählung für das Heißwassersystem wird von der 'offenen'-Zeit des HW-Füllventils gesteuert.

#### Menü Erläuterung der Zählelemente

- 0.0 Tageszähler gebrühter Kaffee in Litern
- 0.1 Rückstellung Kaffee-Tageszähler
- 0.2 Gesamtzähler Kaffee in Litern
- 0.3 Rückstellung Kaffee Gesamtzähler
- 0.4 Tageszähler verbrauchtes Heißwasser in Litern
- 0.5 Rückstellung Heißwasser Tageszähler
- 0.6 Gesamtzähler Heißwasser in Litern
- 0.7 Rückstellung Heißwasser Gesamtzähler

Über die Systemeinstellungen (Menü 2) können die verschiedenen Zählrückstellungen ein- und ausgeschaltet werden.

# 3.2 Entkalken (Menü 1)

Abgesehen von den Standardfunktionen enthält dieses Menü zwei zusätzliche Funktionen :

#### Rückstellen Durchlaufzähler 1.1

Hiermit können Sie, ohne das Entkalkungsprogramm zu durchlaufen, den Durchlaufzähler rückstellen.

#### Rückstellen Heißwasserzähler 1.4

Hiermit können Sie, ohne das Entkalkungsprogramm zu durchlaufen, den Heißwasserzähler rückstellen.

Zudem können Sie von diesem Menü aus das Entkalkungsprogramm starten. Die Funktion entspricht dem Bediener-Entkalkungsprogramm, jedoch kann hier das Programm zu jedem beliebigen Zeitpunkt abgebrochen werden.

# 3.3 Systemeinstellungen (Menü 2)

Abgesehen von den Standardfunktionen enthält dieses Menü zwei zusätzliche Funktionen :

#### I/0 Rückstellen Tageszähler (Menü 2.4)

Im Bedienermenü für die Zähler befindet sich <u>standard</u> die *Rückstellung Kaffee/Tag-* und *Rückstellung Heißwasser/Tag* Funktion.

Durch Deaktivierung dieser Funktion (nein) verschwindet die Tageszähl-Rückstellfunktion aus dem Bedienermenü.

#### I/0 Rückstellen Gesamtzähler (Menü 2.5)

Im Bedienermenü für die Zähler befindet sich <u>keine</u> Rückstellung Kaffee gesamt und Rückstellung Heißwasser gesamt - Funktion.

Durch Aktivierung dieser Funktion (ja) erscheint die Gesamtzähl-Rückstellfunktion im Bedienermenü.

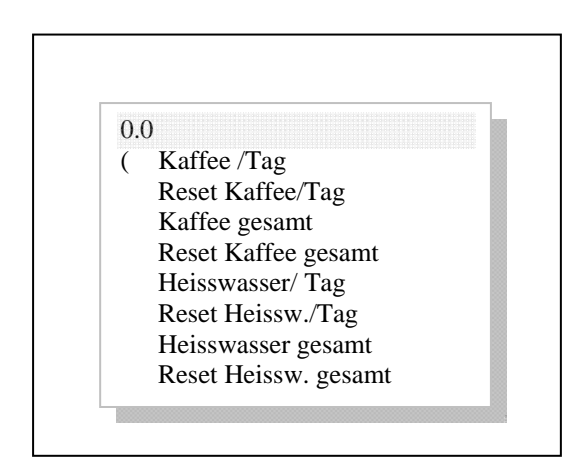

Abb. 3 Zähler

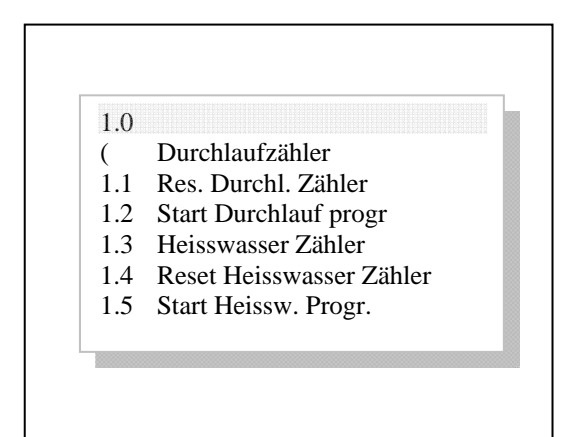

Abb.4 Entkalken

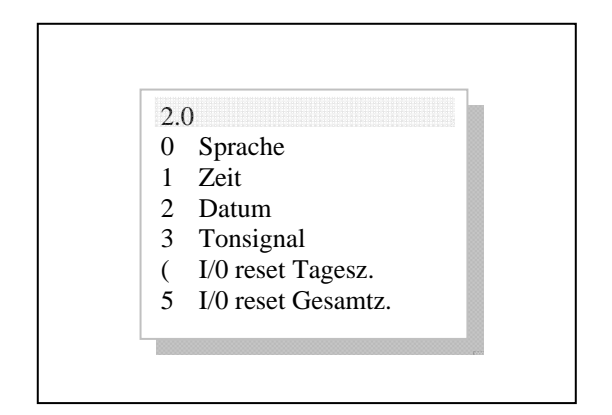

Abb. 5 Systemeinstellungen

# 3.4 Kaffee-Einstellungen (Menü 3)

Abgesehen von den Standardfunktionen enthält dieses Menü sechs zusätzliche Funktionen :

Animo

#### Menü Erläuterung der Kaffeesystemelemente:

| 3.0  | Wasservolumen          | siehe *     |
|------|------------------------|-------------|
| 3.1  | Einheit                | siehe *     |
| 3.2  | Tasseninhalt           | siehe *     |
| 3.3  | Känncheninhalt         | siehe *     |
| 3.4  | Taste 1                | siehe *     |
| 3.5  | Taste 2                | siehe *     |
| 3.6  | Taste 3                | siehe *     |
| 3.7  | Taste 4                | siehe *     |
| 3.8  | Autom. Behälterheizung | siehe *     |
| 3.9  | Kalkanzeige            | siehe 3.4.1 |
| 3.10 | Kaffeedosierung        | siehe *     |
| 3.11 | Intervall              | siehe *     |
| 3.12 | 1. Chargenvolumen      | siehe *     |
| 3.13 | Austropfzeit           | siehe *     |
| 3.14 | Prioritätsschaltung    | siehe 3.4.2 |
| 3.15 | Schwenkarmsensoren     | siehe 3.4.3 |
| 3.16 | Behältersensoren       | siehe 3.4.4 |
| 3.17 | Autom. Durchstart      | siehe 3.4.5 |
| 3.18 | Durchstart Timeout     | siehe 3.4.6 |
| 3.19 | Flowmeter zeigen       | siehe 3.4.7 |

\* siehe Bedienermenü Gebrauchsanweisung

#### 3.4.1 Kalkanzeige

Handelt es sich um ein Wasseraufbereitungs- / Filtersystem, wodurch das Wasser zur idealen Härte von ca. 5°D zurückgebracht wurde, ist es wünschenswert, die Kalkwarnung auszuschalten. Wenn man die Kalkanzeige auf 0 Liter einstellt, wird die Warnung ausgeschaltet.

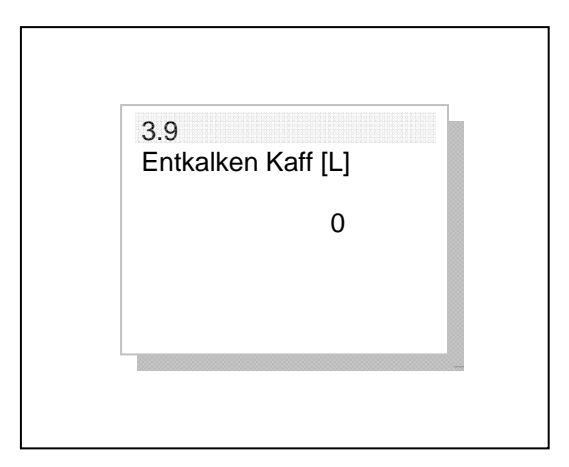

Abb. 6 Kalkanzeige

#### 3.4.2 Prioritätsschaltung (Menü 3.14)

Durch Aktivierung dieser Funktion wird die Heizung des Heißwassersystems nicht mehr gleichzeitig mit dem Durchlauferhitzer der Kaffeemaschine aktiviert.

- Die Prioritätsschaltung ist standardmäßig ausgeschaltet.
- Eine einmal aktivierte Prioritätsschaltung wird bei einer Aktivierung der Defaultwerte (Defaults laden Menü 5) im Bedienermenü <u>nicht gelöscht</u>.
- Eine einmal aktivierte Prioritätsschaltung wird bei einer Aktivierung der Defaultwerte (Defaults laden Menü 8) im Servicemenü <u>gelöscht</u>.

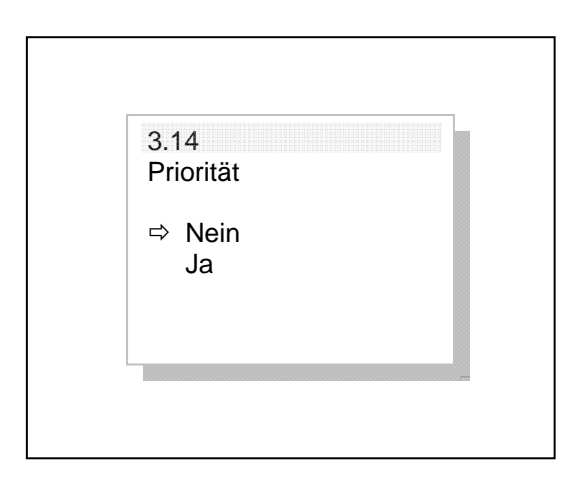

Abb. 7 Prioritätsschaltung

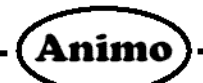

3.15

#### ACHTUNG !!!

- Ausgeschaltete Sensoren können zu gefährlichen Situationen führen.
- Der Hersteller übernimmt keinerlei Haftung für die Folgen einer geänderten Einstellung.

### 3.4.3 Schwenkarmsensoren (Menü 3.15)

Verwenden Sie diese Funktion, um die Schwenkarmsensoren während der Wartungsarbeiten (vorübergehend) zu deaktivieren.

### 3.4.4 Behältersensoren (Menü 3.16)

Verwenden Sie diese Funktion, um die Behältersensoren während der Wartungsarbeiten (vorübergehend) zu deaktivieren.

# 3.4.5 Autom. Durchstart (Menü 3.17)

Der Kaffeebrühvorgang wird bei einer eventuellen Stromstörung nicht verloren gehen. Die Steuerung merkt sich bei einer eventuellen Stromstörung, Schwenkarm – und / oder Behälterverschiebung, wo der Brühvorgang unterbrochen wurde.

Aus Sicherheitsgründen wird der Benutzer durch einen Piepton darauf aufmerksam gemacht. Der Brühvorgang wird erst dann fortgesetzt, nachdem die Start-Taste (v) gedrückt wurde.

Wenn dies nicht erwünscht ist, können Sie die Autom.Durchstartfunktion aktivieren (ja). Bei einem eventuellen Stromausfall wird danach der Brühvorgang automatisch fortgesetzt. Auch wird beim erneuten Positionieren des Schwenkarm- und / oder der Behälter der Brühvorgang automatisch fortgesetzt.

### 3.4.6 Durchstart Timeout (Menü 3.18)

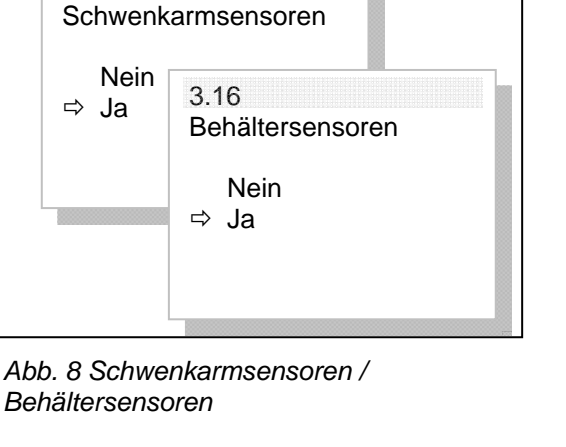

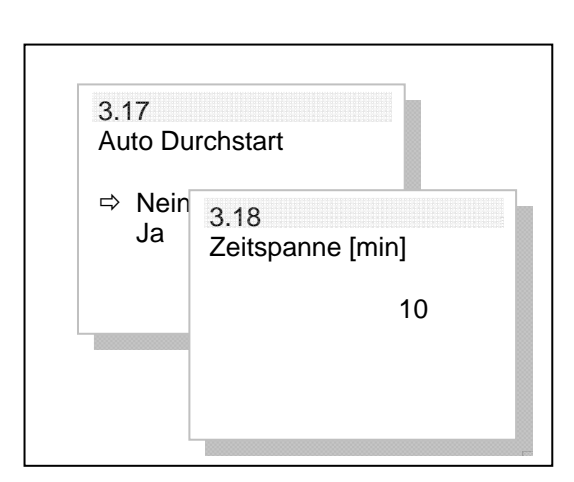

Abb. 9 Autom. Durchstart

Mit dem Durchstart Timeout stellen Sie die maximale Zeit ein, in der der Brühvorgang fortgeführt werden kann. Wird die vorgegebene Timout-Zeit überschritten, folgt kein automatischer Durchstart und der Brühvorgang kann als verloren betrachtet werden.

• Die Durchstart Timeout-Zeit ist fabriksseitig auf 10 Minuten eingestellt und hat einen Bereich von 0 bis 30 Minuten in Intervallen von je einer Minute.

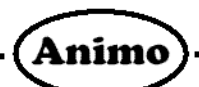

#### 3.4.7 Flowmeter anzeigen (Menü 3.19)

Verwenden Sie diese Funktion, um während der Wartungsarbeiten das Flowmeter zu überprüfen. Ist diese Funktion aktiviert, erscheint rechts unten im Display des Benutzermenüs ein rotierender Streifen, d.h. das Flowmeter (Kaffeemaschine) übersendet der Steuerung Impulse.

### 3.5 Heißwasser-Einstellungen (Menü 4)

Es sind keine extra Funktionen im Servicemenü

#### 3.6 Sensoren lesen (Menü 5)

Verwenden Sie dieses Menü, um während der Wartungsarbeiten in einfacher Weise die diversen Sensoren im Gerät zu lesen.

#### 3.6.1 Temperatur (Menü 5.0)

Bei Aktivierung dieser Funktion können Sie die aktuelle Boilertemperatur ablesen.

#### 3.6.2 Niveausensoren (Menü 5.1)

Bei Aktivierung dieser Funktion können Sie den aktuellen Status der folgenden Pegelsensoren ablesen:

- Maximalniveau Kaffeemaschine ja/nein
- Mindestniveau Kaffeemaschine ja/nein
- Maximalniveau Heißwassersystem ja/nein
- Mindestniveau Heißwassersystem ja/nein

### 3.6.3 Reed-Sensoren (Menü 5.2

Bei Aktivierung dieser Funktion können Sie den aktuellen Status der folgenden Reed-sensoren ablesen:

- Schwenkarm L ja/nein
- Schwenkarm R ja/nein
- Behälter links ja/nein
- Behälter rechts ja/nein

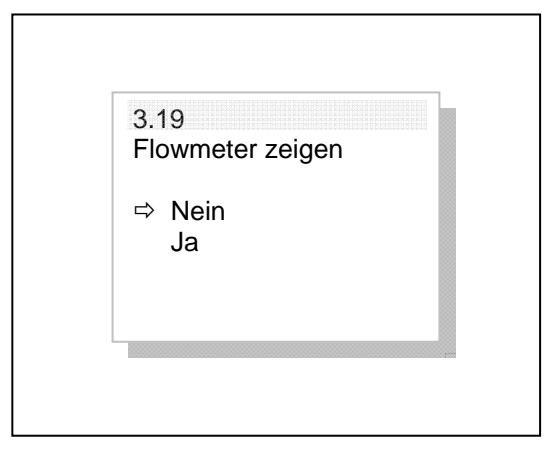

Abb. 10 Flowmeter anzeigen

| 5<br>⇔<br>1<br>2 | Temperatur<br>Niveausensoren<br>Reedsensoren |  |
|------------------|----------------------------------------------|--|
|                  |                                              |  |

Abb. 11 Sensoren lesen

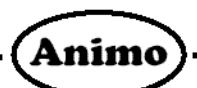

# 3.7 Logbuch lesen (Menü 6)

Während des Gebrauchs werden die letzten 15 widergegebenen Fehlermeldungen registriert und gespeichert. Aktivieren Sie zum Ablesen dieser Fehlermeldungen Menü Log lesen (Menü 6). Die unterste Fehleraufzeichnung ist immer die letzte Fehlermeldung.

In der ersten Spalte erscheinen die gleichen Fehlercodes, die auch in der Störungstabelle stehen (siehe Kapitel 4). Im Regelfall handelt es sich dabei um eine Buchstaben / Ziffern - Kombination.

Eine doppelte Ziffernkombination ist ein Code, der nur beim Laden der Basisdefaults im Log-Menü erscheint. F: 03 LVL: 20 Maschinenspeicherungen geladen F: 04 LVL: 20 Modellspeicherungen geladen

In der zweiten Spalte erscheinen die Levelcodes.

| 6.1 | 5      |          |  |
|-----|--------|----------|--|
| 9   | f : 00 | lvl : 00 |  |
| 10  | f : 00 | lvl : 00 |  |
| 11  | f : 00 | lvl : 00 |  |
| 12  | f : 00 | lvl : 00 |  |
| 13  | f : 00 | lvl : 00 |  |
| 14  | f : 00 | lvl : 00 |  |
| ⇒   | F:00   | LVL : 00 |  |

Abb.12 Logbuch lesen

| LVL | Problemstand                               |
|-----|--------------------------------------------|
| 01  | Problem behoben, Störung beseitigt         |
| 02  | Bedienermenü                               |
| 04  | Servicemenü                                |
| 10  | Hardware (NTC/Flowmeter/Ventil)            |
| 20  | Software                                   |
| FF  | Software registriert Fehler auf Steuerung. |

10 B7 FEHLERMELDUNG B7 (BOILER)

Abb. 13 Beispiel von Fehlermeldung

# 3.8 Log löschen (Menü 7)

Verwenden Sie diese Funktion zum Löschen des Log-Menüs.

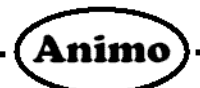

### 3.9 Defaults laden (Menü 8)

Verwenden Sie diese Funktion, um die richtigen Modelleinstellungen (Defaults) zu laden.

#### Tipp:

- Ab Software Version V1.5 befinden sich CB40 Model Einstellungen im Eprom.
- Modell E nur dann aktivieren, wenn Sie eine CB5 mit 6 Liter Behältern anstelle von 5 Liter Kaffeebehältern verwenden möchten.

Beim Einsetzen einer neuen Steuerung geht man wie folgt vor:

- 1. Setzen Sie die Steuerung ein, montieren Sie die Verbindungen und schalten das Gerät ein. Im Display erscheint daraufhin: Laden Defaults.
- 2. Die Fabrikeinstellungen des Modells CB 5 werden geladen. Die Software erkennt automatisch, ob das Modell ein Heißwassersystem besitzt.
- Wenn es sich <u>nicht</u> um ein CB5 Modell handelt, geht man über das Servicemenü zu Defaults laden (Menü 8).

 Selektieren Sie das gewünschte Modell und bestätigen Sie Ihre Änderung mit der Start-Taste ✓. Die Sprache ist standard auf Englisch eingestellt, selektieren Sie nach Wunsch eine andere Sprache.

| ⇒<br>1<br>2 | Typ CB5<br>Typ CB10<br>Typ CB20 |  |
|-------------|---------------------------------|--|
| 2<br>3<br>4 | Typ CB20<br>Typ CB40<br>Typ E   |  |

Abb. 14 Defaults laden

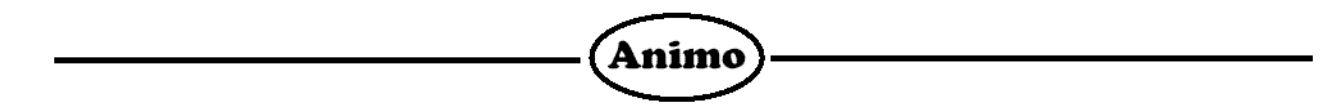

#### 4. Elektrischer Anschluß

Das Gerät kann einfach über die Haubtklemmleiste in eine Stern-, Dreieck oder Mono-Phase Geändert werden. Achtung: bei der Änderung in Dreieck- oder Mono-Phase, kann es notwendig sein, das Anschlußkabel zu verstärken! Siehe auch unterstehende Tabelle.

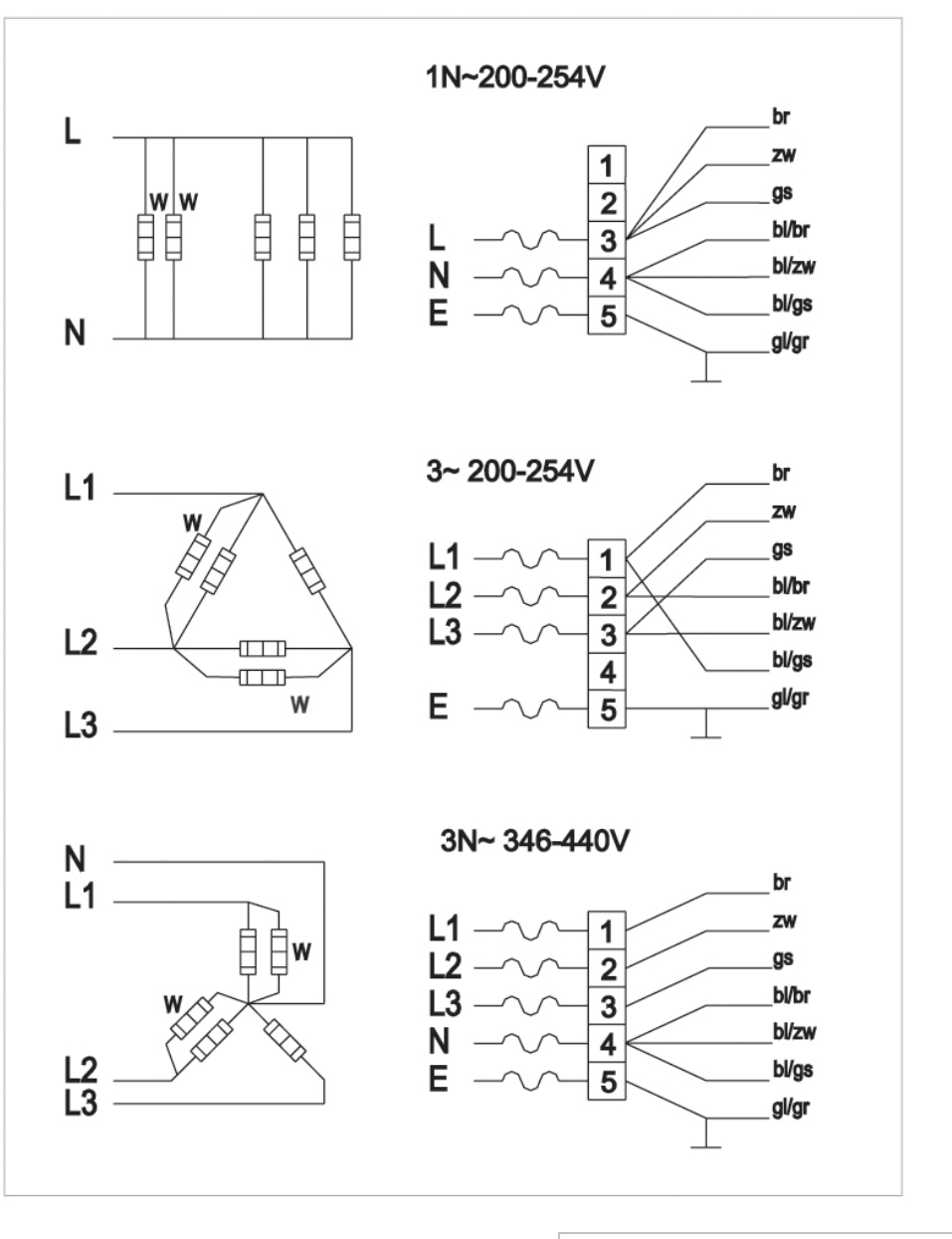

| - br | bruin | brown  | Braun   | brun  |
|------|-------|--------|---------|-------|
| - zw | zwart | black  | Schwarz | noir  |
| - gs | grijs | gray   | Grau    | gris  |
| - bl | blauw | blue   | Blau    | bleu  |
| - gr | groen | green  | Grün    | vert  |
| - gl | geel  | yellow | Gelb    | jaune |

| Model   | Ele<br>Ans<br>(50 | ktrische<br>schluss<br>-60Hz) | ſ   | Leistung<br>Kaffeesystem | Leistung<br>Heisswassersystem | Total<br>Leistung |   | Strom<br>/Phase | Sicherung | Anschluss<br>Kabel<br>H 05 VV-F | Anschluss<br>Kabel Art.nr. |
|---------|-------------------|-------------------------------|-----|--------------------------|-------------------------------|-------------------|---|-----------------|-----------|---------------------------------|----------------------------|
|         | ,                 | V                             |     | kW                       | kW                            | kW                |   | А               | A         | mm2                             |                            |
| CB5     | 1                 | N~                            | 230 | 3,0                      | -                             | 3,2               |   | 13,9            | 16        | 3 x 1,5                         | 02178                      |
|         | 1                 | N~                            | 240 | 3,3                      | -                             | 3,5               |   | 14,6            | 16        | 3 x 1,5                         | 02178                      |
|         | 3                 | ~                             | 230 | 3,0                      | -                             | 3,2               |   | 8,0             | 10        | 4 x 1,5                         | 02196                      |
|         | 3                 | N~                            | 400 | 3.0                      | -                             | 3.2               |   | 4.6             | 10        | 5 x 1.5                         | 02196                      |
|         | 3                 | N~                            | 415 | 3.3                      | -                             | 3.5               |   | 4.9             | 10        | 5 x 1.5                         | 02196                      |
|         | 3                 | ~                             | 440 | 3.0                      | -                             | 3.2               |   | 4.2             | 10        | 4 x 1.5                         | 02196                      |
| CB10    | 1                 | N~                            | 230 | 6.0                      | -                             | 6.2               |   | 27.0            | 32        | 3 x 4                           | 02253                      |
| 0210    | 1                 | N~                            | 240 | 6.5                      | _                             | 6.7               |   | 27.9            | 32        | 3 x 4                           | 02253                      |
|         | 3                 | ~                             | 230 | 6.0                      | _                             | 6.2               |   | 15.6            | 16        | 4 x 1 5                         | 02196                      |
|         | 3                 | N~                            | 400 | 6.0                      | _                             | 6.2               |   | 9.0             | 10        | 5 x 1 5                         | 02196                      |
|         | 3                 | N.                            | 415 | 6,6                      | _                             | 6.8               |   | 9,0             | 10        | 5 x 1 5                         | 02190                      |
|         | 2                 | 11~                           | 410 | 6,0                      | _                             | 6.2               |   | 9,5             | 10        | 4 x 1 5                         | 02190                      |
| CR20    | 3                 | ~                             | 220 | 0,0                      | -                             | 0,2               |   | 40.0            | 50        | 4 X 1,5                         | 02190                      |
| CB20    | 1                 | IN~                           | 230 | 9,0                      | -                             | 9,2               |   | 40,0            | 50        | 3 X 4                           | 02253                      |
|         | 3                 | ~                             | 230 | 9,0                      | -                             | 9,2               |   | 23,1            | 25        | 4 x 2,5                         | 02236                      |
|         | 3                 | N~                            | 400 | 9,0                      | -                             | 9,2               |   | 13,3            | 16        | 5 x 2,5                         | 02236                      |
|         | 3                 | N~                            | 415 | 9,8                      | -                             | 10,0              |   | 13,9            | 16        | 5 x 2,5                         | 02236                      |
|         | 3                 | ~                             | 440 | 9,0                      | -                             | 9,2               |   | 12,1            | 16        | 4 x 2,5                         | 02236                      |
|         | I =:              |                               |     | <b>I</b> • • •           | <b>1</b>                      | I                 |   | -               |           |                                 |                            |
| Model   | Ele<br>An         | ektrische<br>schluss          | er  | Leistung                 | Leistung                      | l otal            |   | Strom<br>/Phase | Sicherung | Anschluss<br>Kabel              | Anschluss<br>Kabel Art pr  |
|         | (50               | )-60Hz)                       |     | Kaneesystem              | 11613300336139316111          | Leistung          |   | /1 11036        |           | H 05 VV-F                       | Rabel Alt.nl.              |
|         |                   | V                             |     | kW                       | kW                            | kW                |   | А               | 0         | mm2                             |                            |
| CB5 W   | 1                 | N~                            | 230 | 3,0                      | 2,2                           | 5,4               |   | 23,5            | 25        | 3 x 1,5                         | 02178                      |
|         | 1                 | N~                            | 240 | 3,3                      | 2,4                           | 5,9               |   | 24,6            | 25        | 3 x 1,5                         | 02178                      |
|         | 1                 | N~                            | 230 | 3,0                      | 2,2                           | 3,2               | # | 13,9            | 16        | 3 x 1,5                         | 02178                      |
|         | 3                 | ~                             | 230 | 3,0                      | 2,2                           | 5,4               |   | 15,8            | 16        | <u>4 x 1,5</u>                  | 02196                      |
|         | 3                 | N~                            | 400 | 3,0                      | 2,2                           | 5,4               |   | 7,5             | 10        | 5 X 1,5                         | 02196                      |
|         | 3                 | ~                             | 415 | 3,3                      | 2,4                           | 5,9               |   | 92              | 10        | 2 x 1,5                         | 02196                      |
| CB10 W  | 1                 | N~                            | 230 | 6.0                      | 2.2                           | 8.4               |   | 36.5            | 40        | 3 x 4                           | 02253                      |
| 02.01   | 1                 | N~                            | 240 | 6,5                      | 2,4                           | 9,1               |   | 37,9            | 40        | 3 x 4                           | 02253                      |
|         | 1                 | N~                            | 230 | 6,0                      | 2,2                           | 6,2               | # | 27,0            | 32        | 3 x 4                           | 02253                      |
|         | 3                 | ~                             | 230 | 6,0                      | 2,2                           | 8,4               |   | 23,4            | 25        | 4 x 2,5                         | 02236                      |
|         | 3                 | N~                            | 400 | 6,0                      | 2,2                           | 8,4               |   | 11,8            | 16        | 5 x 1,5                         | 02196                      |
|         | 3                 | <u>N~</u>                     | 400 | 6,0                      | 2,2                           | 6,2               | # | 9,0             | 10        | <u>5 x 1,5</u>                  | 02196                      |
|         | 3                 | N~                            | 415 | 6,6                      | 2,4                           | 9,2               |   | 12,5            | 16        | 5 X 1,5                         | 02196                      |
| CB20 W/ | 1                 | ~<br>N~                       | 230 | 9.0                      | 2,1                           | 0,9<br>Q 2        | # | 40.0            | 50        | 4 X 1,0<br>4 y 4                | 02190                      |
| 0020 00 | 3                 | ~                             | 230 | 9.0                      | 2.2                           | 11.4              | # | 30.9            | 32        | 4 x 4                           | 02253                      |
|         | 3                 | N~                            | 400 | 9,0                      | 2,2                           | 11,4              |   | 16,2            | 25        | 5 x 2,5                         | 02236                      |
|         | 3                 | N~                            | 400 | 9,0                      | 2,2                           | 9,2               | # | 13,3            | 16        | 5 x 1,5                         | 02196                      |
|         | 3                 | N~                            | 415 | 9,8                      | 2,4                           | 12,4              |   | 17,0            | 25        | 5 x 2,5                         | 02236                      |
| 1       | 2                 |                               | 110 | 9.0                      | 27                            | 110               | 1 | 171             | 25        | $1 \times 25$                   | 02236                      |

Animo

# mit aktivierter Prioritätsschaltung

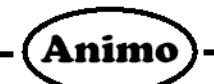

# 5. Beseitigen von Störungen

| Fehlermeldung<br>Display | Mögliche Ursache                                                                                                    | Maßnahme                                                                                                    |
|--------------------------|----------------------------------------------------------------------------------------------------|----------------------------------------------------------------------------------------------------|
| C2 (Kaffee)              | Die Kaffeemaschine funktioniert<br>nicht. Trockengehschutz<br>ausgeschaltet.                                                      | Rückstellung Trockenkochsicherung<br>Kaffeebrühsystem. Überprüfen Sie, ob die<br>Kaffeemaschine entkalkt werden muss, je nach<br>Bedarf entkalken.                                                                                     |
| Monteur <del>.)</del>    | Das Durchlaufelement wird länger als 20 Minuten angesteuert.                                                                      | Überprüfen Sie, ob die Kaffeemaschine einen<br>konstanten Heißwasserstrahl produziert, ohne<br>übermäßige Dampfentwicklung. Je nach Bedarf<br>entkalken                                                                                |
|                          |                                                                                                    | Uberprüfen Sie ob alle Drei der Phasen<br>Spannung fuhren.                                                                                                    |
|                          |                                                                                                    | Überprüfen Sie die Wiederstand von alle drei<br>der Heizkörper von Durchflusserhitzer.                                                                                                    |
|                          |                                                                                                    | Leuchtet der LED neben CON 10 (Haubt<br>Steuerung) wenn kein Brühprozes aktiviert ist<br>Haubt Steuerung Ersätzen.                                                                                                    |
| C3 (Kaffee)<br>I         | Die Kaffeemaschine füllt sich nicht mehr.                                                                                         | Überprüfen Sie den Wasserdruck, drehen Sie<br>den Wasserzufuhrhahn ganz auf, überprüfen<br>Sie den Anschluss-Schlauch auf Knickstellen.<br>Problem behoben, Störungsmeldung<br>verschwindet                                            |
| Monteur→                 | Min. Elektrodenfehler; beim<br>Kaffeesbrühen wird die Min.<br>Elektrode unterschritten.                                           | Überprüfen Sie die Funktion des Einlassventils.                                                                                                    |
| C3 (Kaffee)<br>II        | Die Kaffeemaschine füllt sich zu<br>langsam                                                                                       | Überprüfen Sie den Wasserdruck, drehen Sie<br>den Wasserzufuhrhahn ganz auf, überprüfen<br>Sie den Anschluss-Schlauch auf Knickstellen.                                                                                                |
| Monteur→                 | Einfüllzeitfehler; zu Beginn des<br>Kaffeebrühzvorgangs wird die Max.<br>Elektrode nicht innerhalb von 40 Sek.<br>erreicht.       | Überprüfen Sie den Wasserkreislauf vom<br>Einlassventil zum Wasserreservoir auf<br>Hindernisse.<br>Überprüfen Sie die Funktion der Max. Elektrode.<br>Tipp: überprüfen Sie die Funktion der<br>Niveausensoren über das Servicemenü 5.1 |
| C4 (Kaffee)              | Das Wasser-Einlassventil schließt nicht gut.                                                                                      | Händler oder Servicemonteur anrufen.                                                                                                    |
| Monteur→                 | Magnetventilfehler;<br>Durchflussmessgerät registriert<br>Wasserfluß, während das<br>Einlassventil elektrisch geschlossen<br>ist. | Überprüfen Sie die Funktion des Einlassventils.                                                                                                    |
| C7 (Kaffee)              | Minimum Elektrodenfehler;                                                                                                    | Händler oder Servicemonteur anrufen.                                                                                                    |
| Monteur→                 | Minimum Elektrodenfehler;<br>Min. Elektrode sieht kein Wasser, die<br>Max. Elektrode hingegen schon.                              | Überprüfen Sie die Funktion der<br>Minimumelektrode.<br>Tipp: Überprüfen Sie die Funktion der<br>Niveausensoren über das Servicemenü 5.1                                                                                               |

|                          | (Animo                                                                                                    | )————                                                                                                    |
|--------------------------|----------------------------------------------------------------------------------------------------|----------------------------------------------------------------------------------------------------|
| C8 (Kaffee)              | Nach 10 Minuten verändert sich der<br>Fehler C3 in C8. Das Einlassventil<br>wird zur Sicherheit geschlossen.<br>Achtung: Dies passiert auch, wenn<br>der Maximalniveau nicht erreicht<br>wird! | Überprüfen Sie die Wasserzuführ des<br>Kaffeesystemes, erneut starten.                                                                                                    |
| Monteur- <del>&gt;</del> | Fehler bei der Einfüllzeit; Fehler C3<br>geht nach 10 Minuten über in Fehler<br>C8. Einlassventil Kaffeemaschine<br>schließt sich.                                                             | Überprüfen Sie den Wasserkreislauf vom<br>Einlassventil zum Wasserreservoir auf<br>Hindernisse.                                                                                 |
| C9 (Kaffee)              | Probleme mit der Registrierung des<br>Wasservolumens.                                                                                                    | Überprüfen Sie den Wasserdruck, drehen Sie<br>den Wasserzufuhrhahn ganz auf, überprüfen<br>Sie den Anschluss-Schlauch auf Knickstellen.<br>Händler oder Servicemonteur anrufen. |
| Monteur→                 | Fehler beim Flowmeter; das<br>Einlassventil ist elektrisch geöffnet<br>aber das Flowmeter registriert keinen<br>Wasserfluss.                                                                   | Überprüfen Sie den Sicherung (4A) auf der<br>Haubt Steuerung (befindet sich Zwichen<br>Konnektor 1+2).                                                                          |
|                          |                                                                                                    | Überprüfen Sie das Einlassventil und das<br>Flowmeter auf ihre Funktion. Tipp: Überprüfen<br>Sie die Funktion des Flowmeters über das<br>Servicemenü 3.19.                      |
| B0 (Boiler)              | Temperaturfühlerproblem<br>Heißwassersystem                                                                                                    | Händler oder Servicemonteur anrufen.                                                                                                    |
| Monteur→                 | Temperaturfehler; der NTC-Sensor registriert eine Temperatur unter 0 °C                                                                                                    | Überprüfen Sie den NTC-Sensor. Tipp:<br>Überprüfen Sie die Funktion des NTC-Sensors<br>über das Servicemenü 5.0                                                                 |
| B1 (Boiler)              | Temperaturfühlerproblem<br>Heißwassersystem                                                                                                    | Händler oder Servicemonteur anrufen.                                                                                                    |
| Monteur→                 | Temperaturfehler; der NTC-Sensor<br>registriert eine Temperatur über<br>108 °C                                                                                                    | Überprüfen Sie den NTC-Sensor. Tipp:<br>Überprüfen Sie die Funktion des NTC-Sensors<br>über das Servicemenü 5.0                                                                 |
| B2 (Boiler)              | Heißwassersystem heizt nicht.<br>Trockenkochsicherung<br>ausgeschaltet.                                                                                                    | Rückstellen Trockenkochsicherung<br>Kaffeebrühsystem. Überprüfen Sie, ob das<br>Heißwassersystem entkalkt werden muss, je<br>nach Bedarf entkalken.                             |
|                          | Heißwassersystem heizt länger als normal (heizt weiter).                                                                                                    | Möglicherweise gibt es eine Kalkablagerung an<br>der Boilerwand. Überprüfen Sie, ob das<br>Heißwassersystem entkalkt werden muss, je<br>nach Bedarf entkalken.                  |
| Monteur→                 | Das Durchlaufelement wird länger als 20 Minuten angesteuert.                                                                                                    | Überprüfen Sie den Anschlag des NTC-Sensors<br>an die Boilerwand. Je nach Bedarf entkalken.                                                                                     |
|                          |                                                                                                    | Uberprüfen Sie ob alle Drei der Phasen<br>Spannung fuhren.                                                                                                    |
|                          |                                                                                                    | Überprüfen Sie die Wiederstand von alle zwei<br>der Heizkörper von Heißwassersystem.                                                                                            |
|                          |                                                                                                    | Leuchtet der LED neben CON 11 (Haubt<br>Steuerung) wenn das Heißwassersystem niet<br>aktiviert ist Haubt Steuerung Ersätzen.                                                    |

| (Animo)     |                                                                                                    |                                                                                                    |  |  |
|-------------|----------------------------------------------------------------------------------------------------|----------------------------------------------------------------------------------------------------|--|--|
| B3 (Boiler) | Heißwassersystem füllt sich zu<br>langsam. Nach etwa 10 Minuten<br>verändert sich Fehler B3 in B8.                                                 | Überprüfen Sie den Wasserdruck, drehen Sie<br>den Wasserhahn ganz auf, überprüfen Sie den<br>Anschluss-Schlauch auf Knickstellen. Das<br>Heißwassersystem erneut starten.                                                                                                 |  |  |
| Monteur→    | Fehler bei der Einfüllzeit. Beim<br>Einschalten des Heißwassersystems<br>wird die Min. Elektrode nicht<br>innerhalb von 120 Sek. erreicht.         | Überprüfen Sie den Verbindungsschlauch<br>zwischen dem Kalt- und Heißwasserreservoir.<br>Überprüfen Sie den Wasserkreislauf vom<br>Einlassventil zum Wasserreservoir auf<br>Hindernisse. Tipp: Überprüfen Sie die Funktion<br>der Niveausensoren über das Servicemenü 5.1 |  |  |
| B7 (Boiler) | Minimum Elektrodenfehler;                                                                                                    | Händler oder Servicemonteur anrufen.                                                                                                    |  |  |
| Monteur→    | Minimum Elektrodenfehler;<br>Die Min. Elektrode sieht kein<br>Wasser, aber die Max. Elektrode<br>schon.                                            | Überprüfen Sie die Funktion der<br>Minimumelektrode .<br>Tipp: Überprüfen Sie die Funktion der<br>Niveausoren über das Servicemenü 5.1                                                                                                    |  |  |
| B8 (Boiler) | Heißwassersystem füllt sich zu<br>langsam. Das Einlassventil wird zur<br>Sicherheit geschlossen.                                                   | Überprüfen Sie den Wasserdruck, drehen Sie<br>den Wasserhahn ganz auf, überprüfen Sie den<br>Anschluss-Schlauch auf Knickstellen. Das<br>Heißwassersystem erneut starten.                                                                                                 |  |  |
| Monteur→    | Einfüllzeitfehler; Die Max. Elektrode<br>wird nicht innerhalb 10 Minuten<br>erreicht. Das Einlassventil für das<br>Heißwassersystem schließt sich. | Überprüfen Sie den Verbindungsschlauch<br>zwischen dem Kalt- und Heißwasserreservoir.<br>Überprüfen Sie den Wasserkreislauf vom<br>Einlassventil zum Wasserreservoir auf<br>Hindernisse.                                                                                  |  |  |
|             |                                                                                                    |                                                                                                    |  |  |
| EO          | Problem mit Temperaturregelung<br>Heißwassersystem                                                                                                 | Händler oder Servicemonteur anrufen.                                                                                                    |  |  |
| Monteur→    | Es wird kein NTC-Sensor erkannt.                                                                                                    | Überprüfen Sie den NTC-Sensor. Tipp:<br>Überprüfen Sie die Funktion des NTC-Sensors<br>über das Servicemenü 5.0                                                                                                    |  |  |
| E1          | Problem mit Temperaturregelung<br>Heißwassersystem                                                                                                 | Händler oder Servicemonteur anrufen.                                                                                                    |  |  |
| Monteur→    | Kurzschluss beim NTC-Sensor                                                                                                    | Überprüfen Sie den NTC-Sensor. Tipp:<br>Überprüfen Sie die Funktion des NTC-Sensors<br>über das Servicemenü 5.0                                                                                                    |  |  |

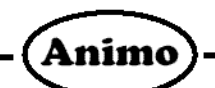

# 6. Wartung Hinweise

# 6.1 Schwenkarm Anschlag Einstellung

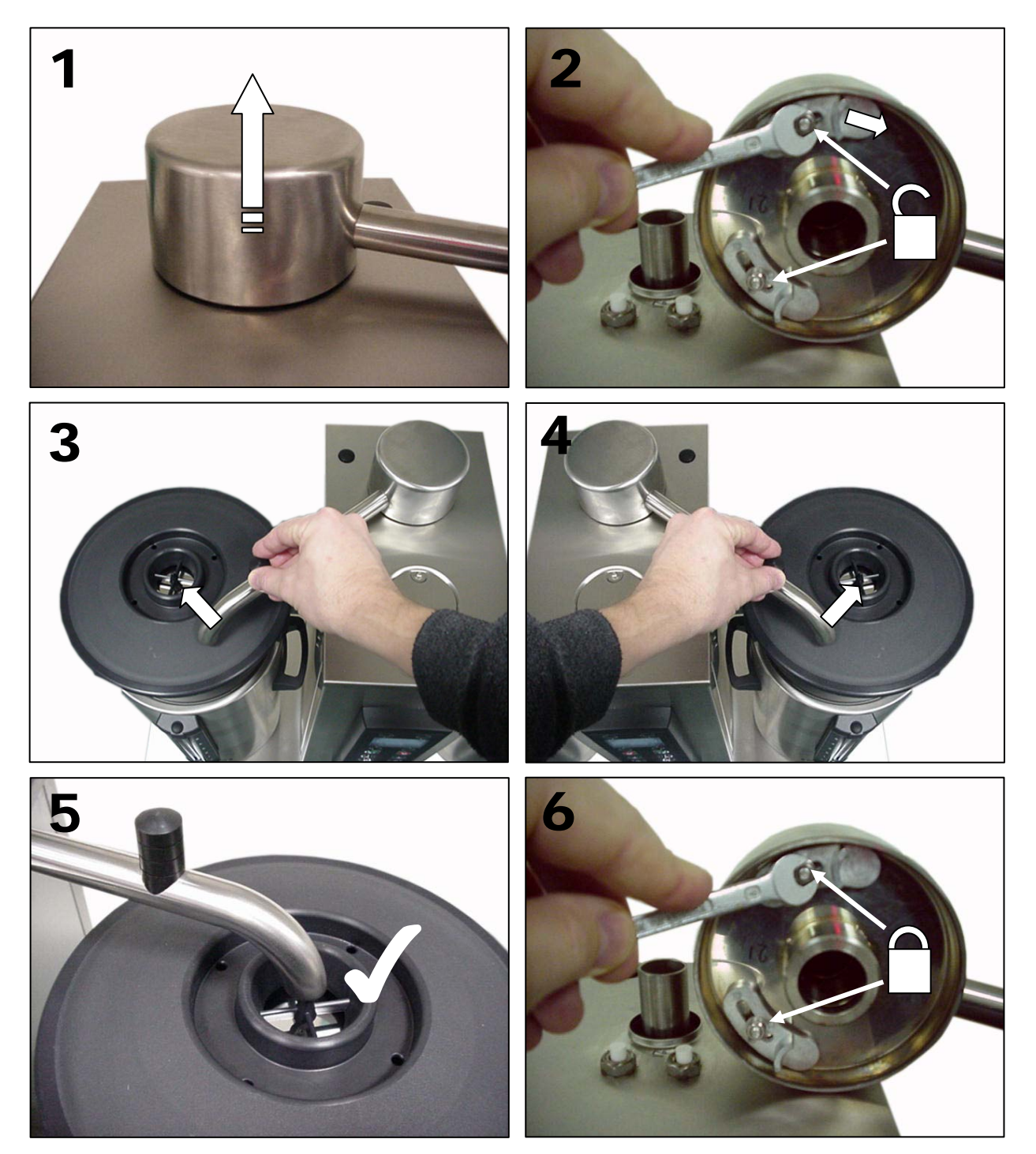

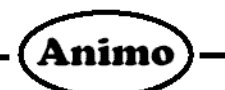

6.2 Öfnung des Heisswassersystems

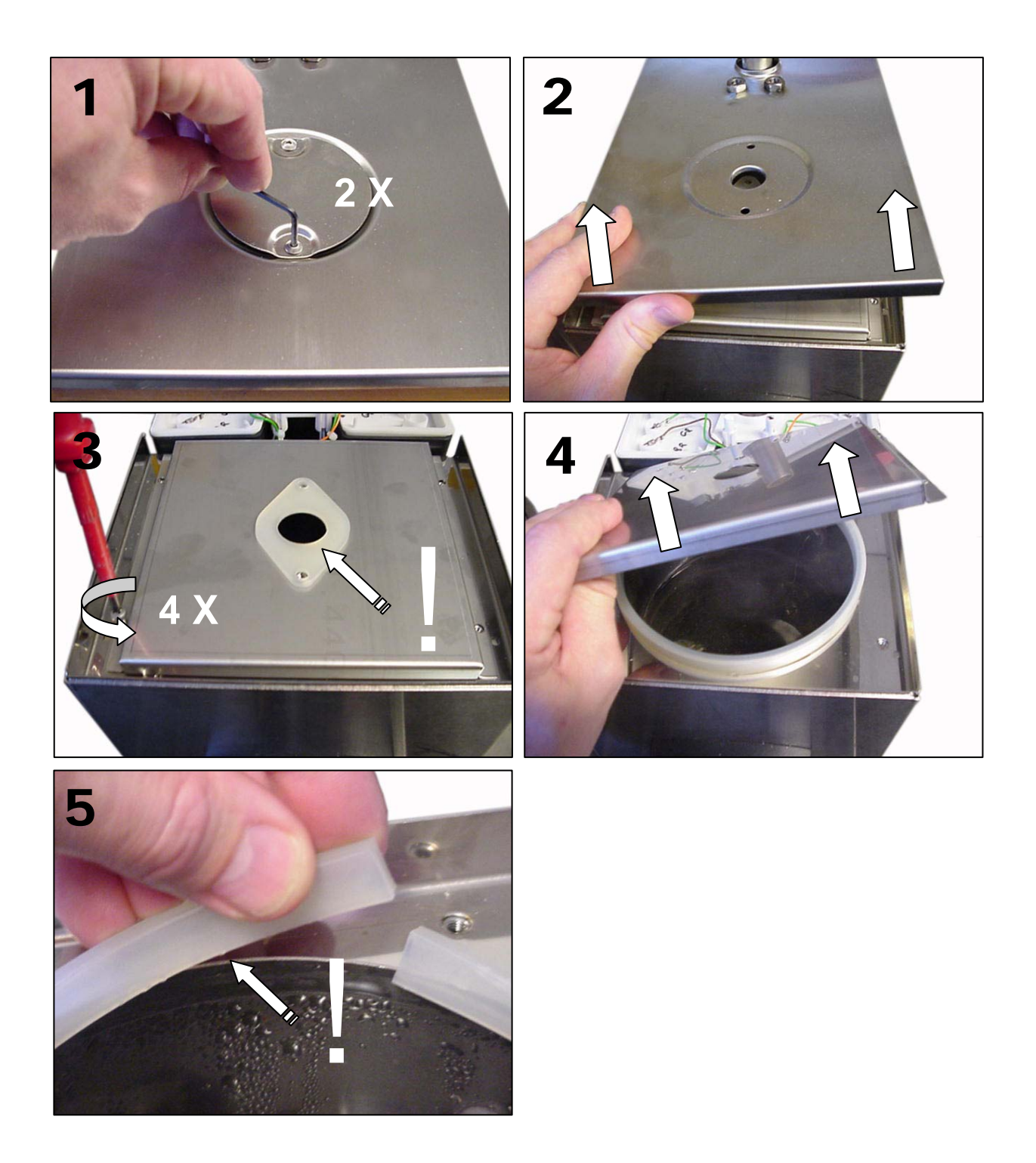

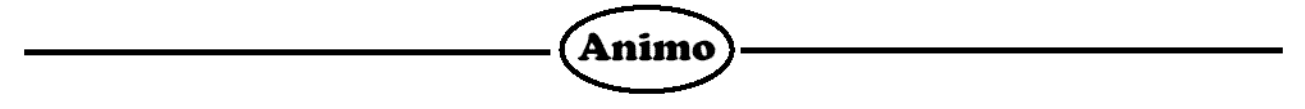

6.3 Ersetzen Reedkontakte und Niveau Elektroden

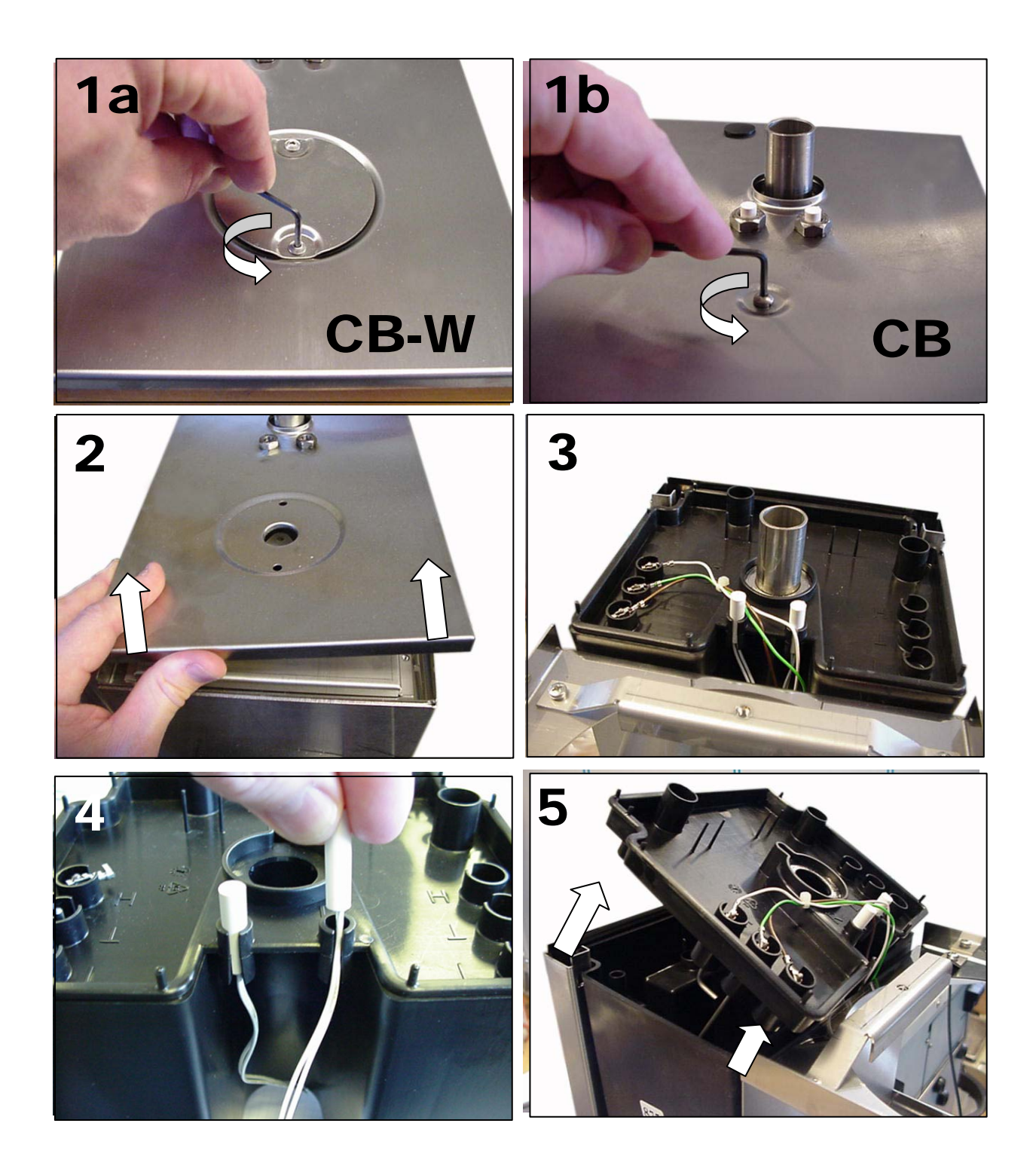

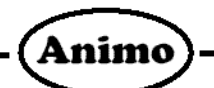

# 6.4 Demontage Bedienfront

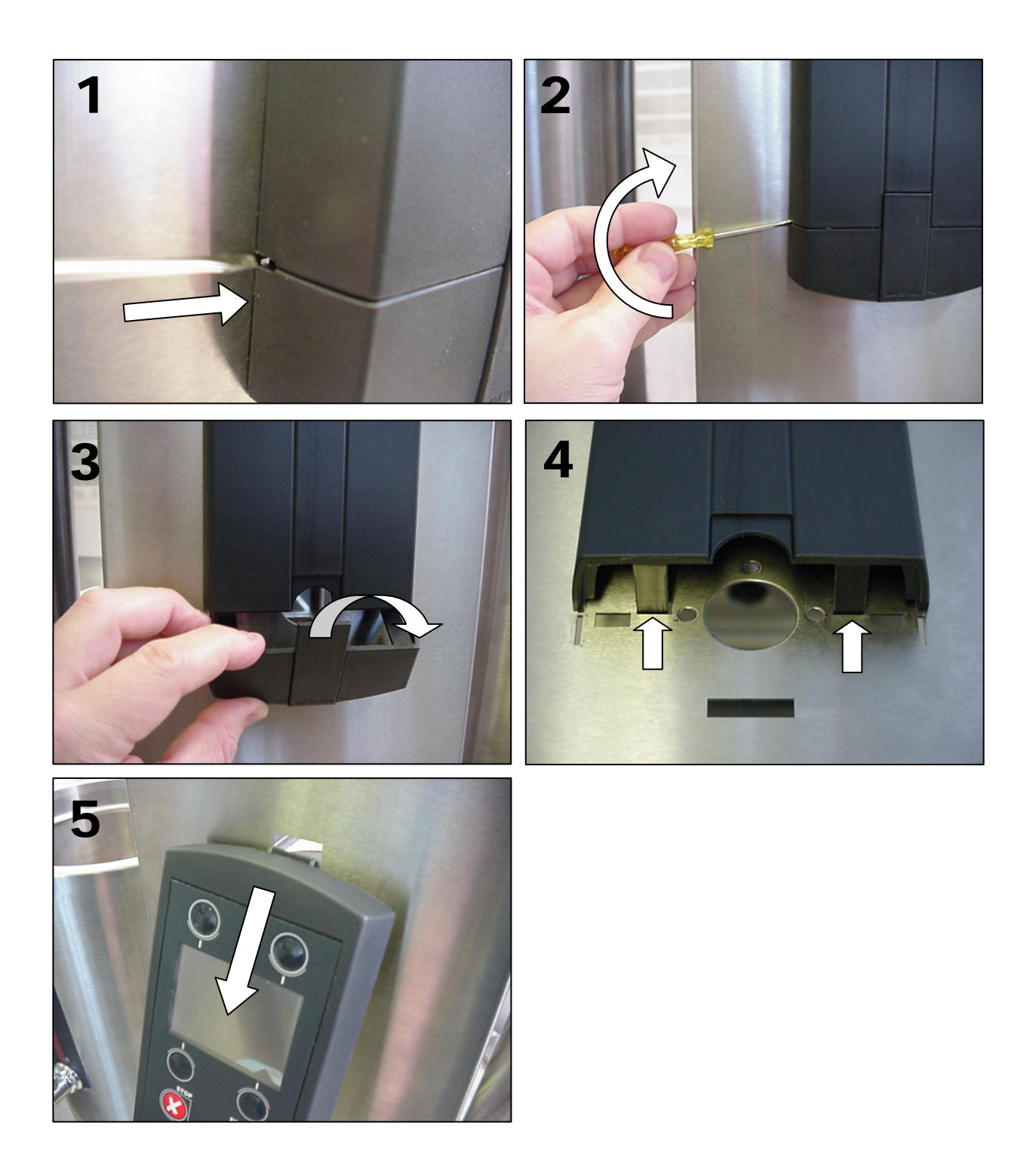

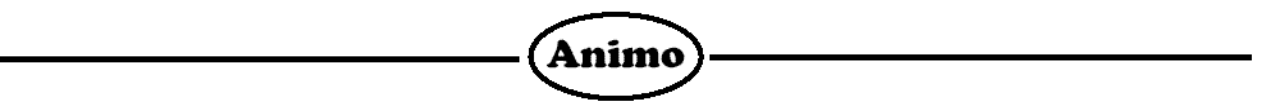

# 6.5 Ersetzen Membran panel und Display interface PP39

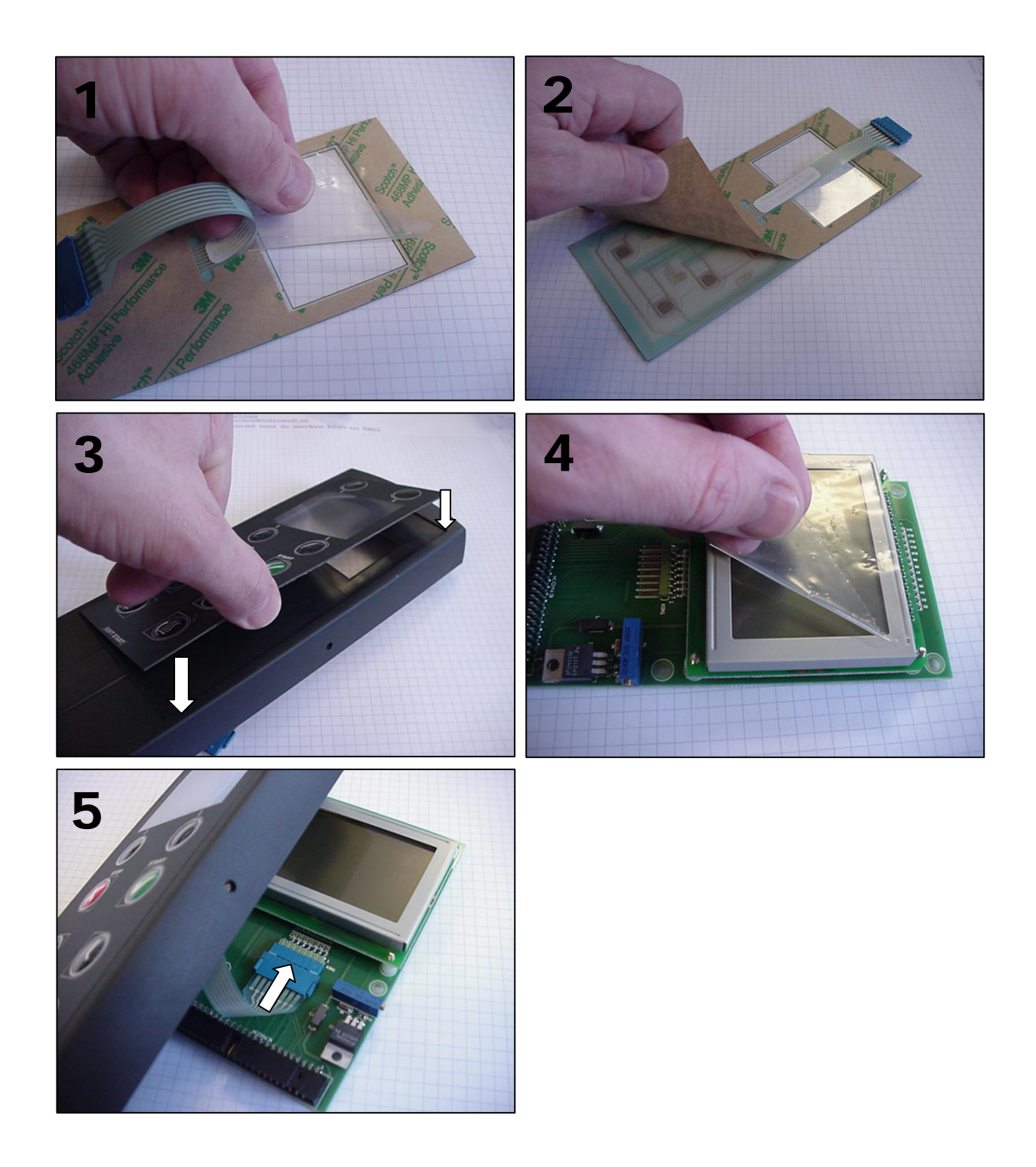

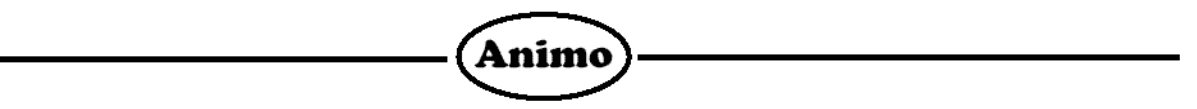

#### 6.6 Anschlusse Steuerung PP34a

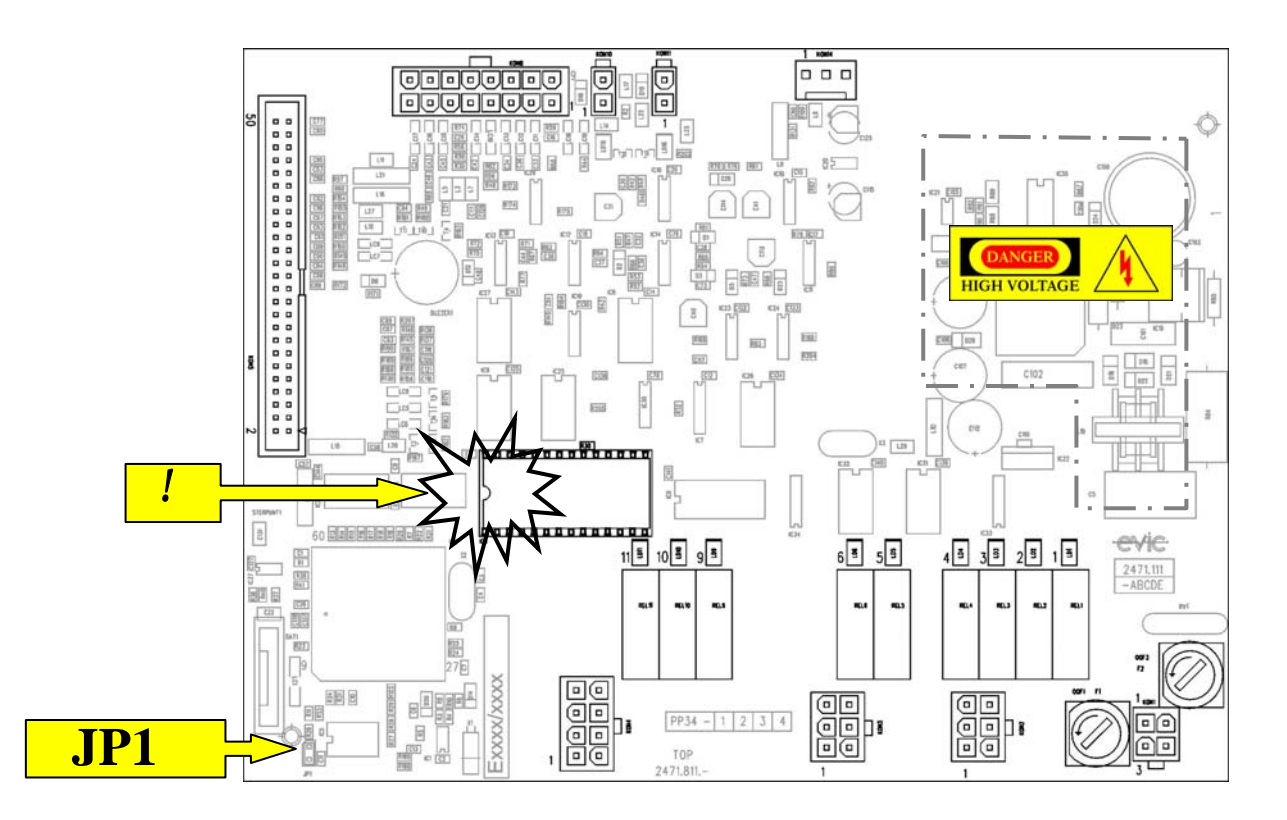

Ein EPROM-Modul ist, vom elektrischen und physikalischen Standpunkt aus betrachtet, eine sehr gefühlige Komponente. Das bedeutet, dass die unten genannten Punkte beim Einbau oder Ersetzen des EPROMs unbedingt beachtet werden müssen.

#### Entfernen oder Ersetzen des EPROMs:

- Sorgen für die gute Abfuhr eventuell auftretender elektrischer Ladungen.
- Beim Einbauen unbedingt auf die richtige Positionierung des Moduls achten (Aussparung auf dem Modul, siehe Ausrufezeichen in der Abbildung).
- Aufbewahren und transportieren des EPROMs immer in der dafür vorgesehenen antistatischen Verpackung.
- Jedesmal nach dem Auswechseln eines EPROMs müssen die Grundeinstellungen (default settings) aus dem Servicemenü der Software neu geladen werden!

# Installation PP34a (siehe auch Service-Anleitung)

- Wenn eine neue PP34a-Platine eingebaut wird, muss der Jumper JP1 (siehe Pfeil in der Abbildung) geschlossen werden. Dies sorgt dafür, dass die Batterie nicht vorzeitig entladen wird.
- Sorgen für die gute Abfuhreventuell auftretender elektrischer Ladungen.

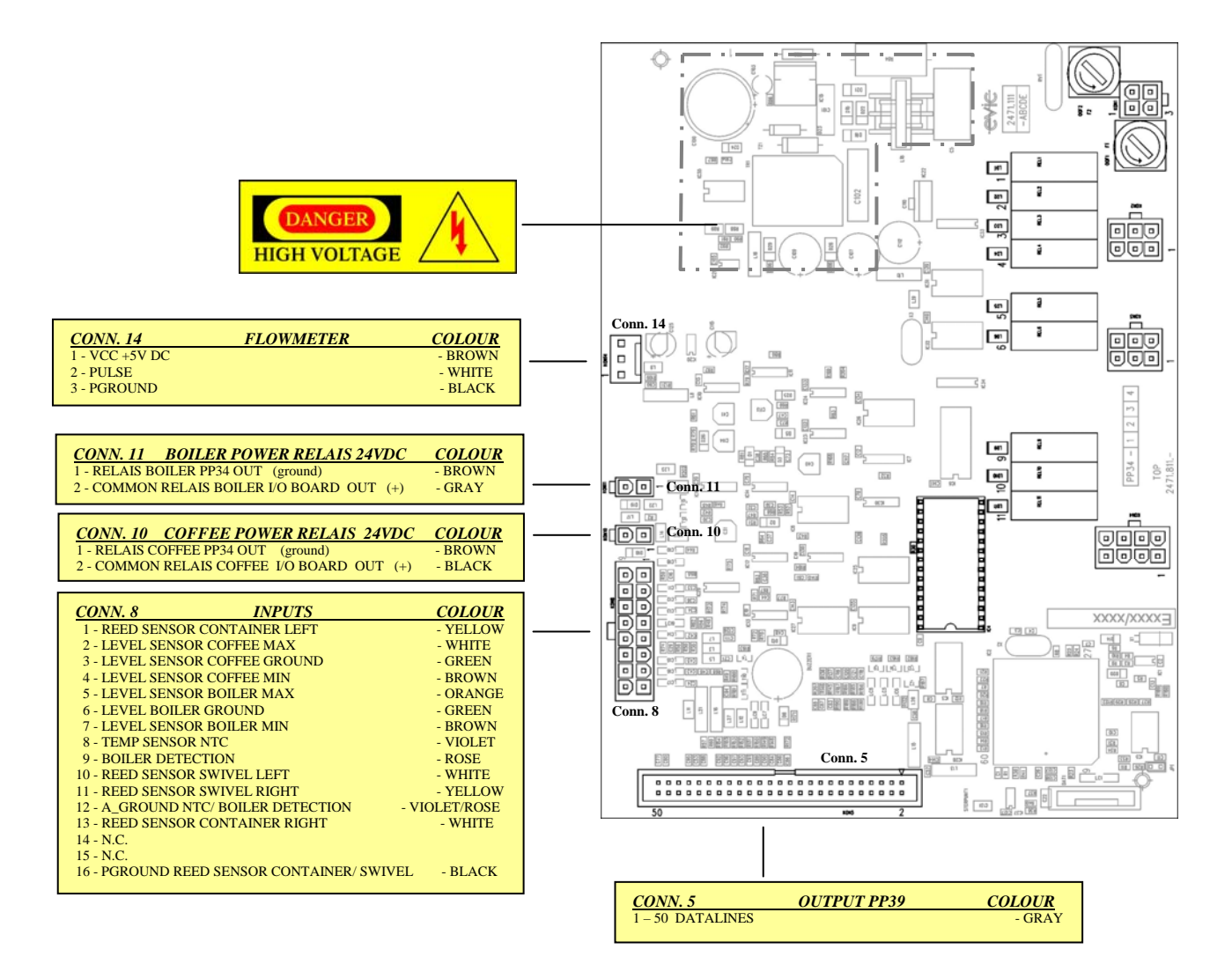

Animo

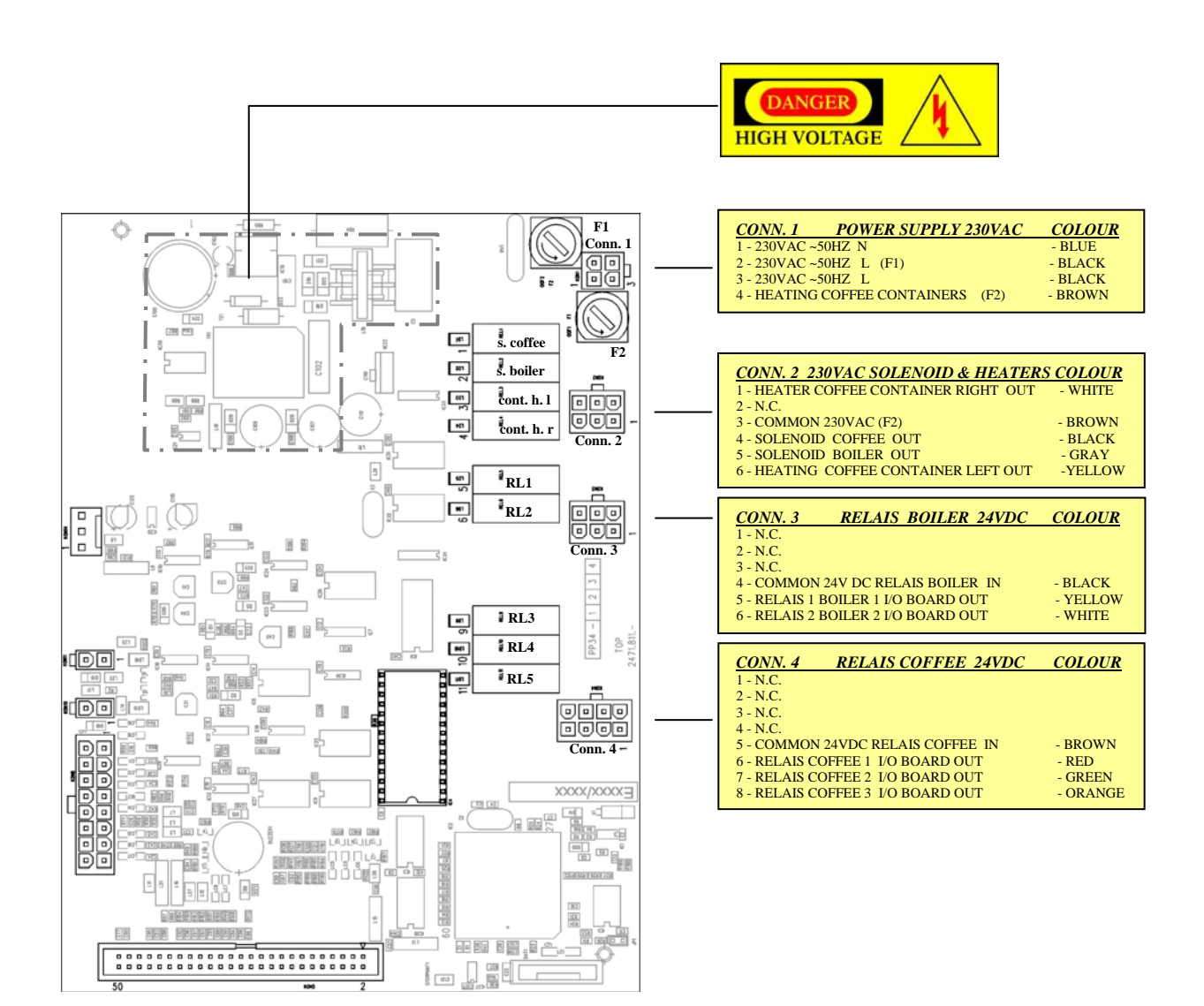

Animo

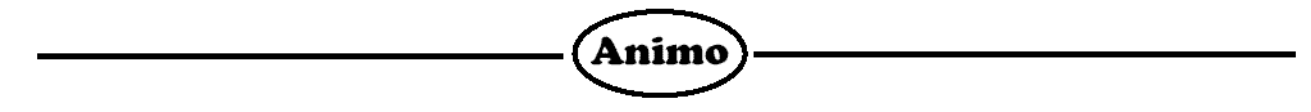

6.7 Anschlusse Display interface PP39

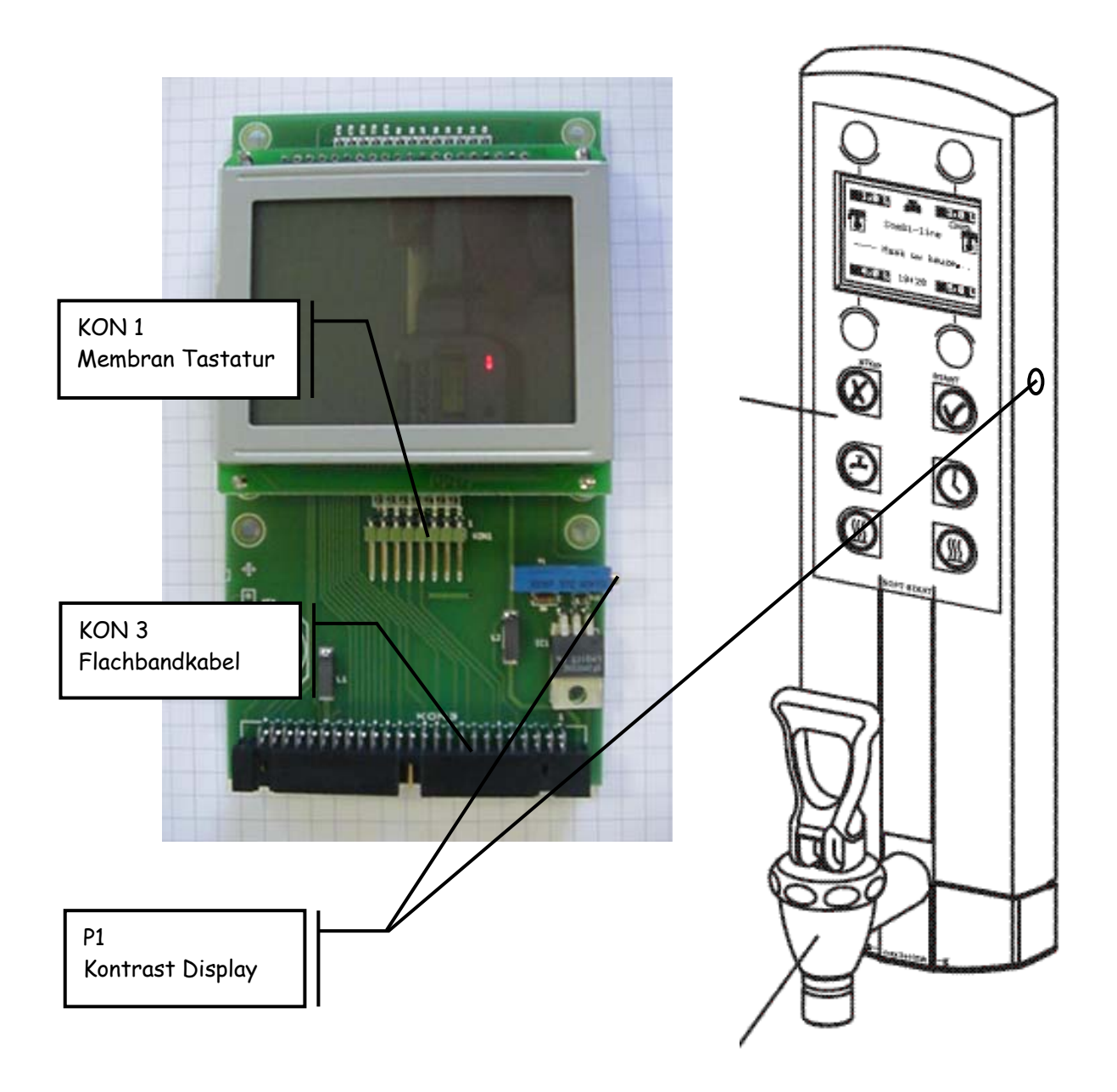

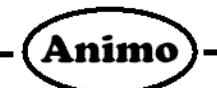

#### 6.8 Anschlusse I/O CB PP37

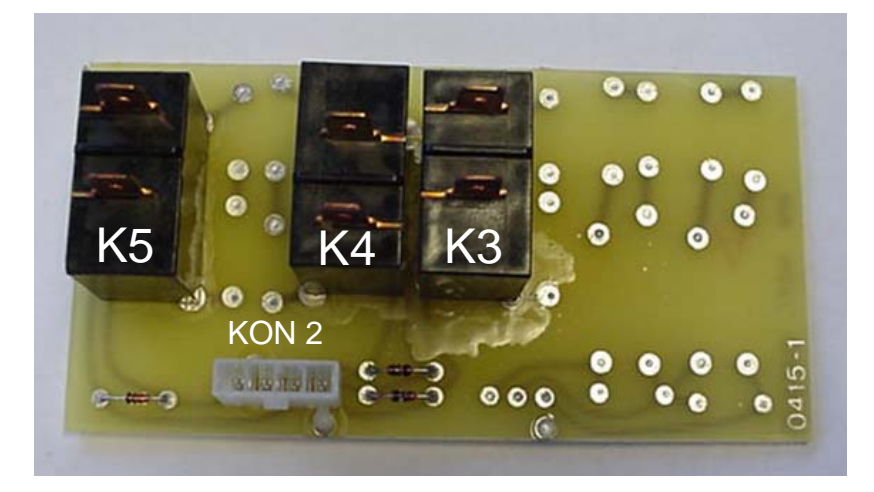

KON 2 Ansteuerung von KON 4 PP34a

| K3 | Durchfluss element 1 | (Braun)         |
|----|----------------------|-----------------|
| K4 | Durchfluss element 2 | (Schwarz)       |
| K5 | Durchfluss element 3 | (Grau / Violet) |

#### 6.9 Anschlusse I/O CB-W PP38

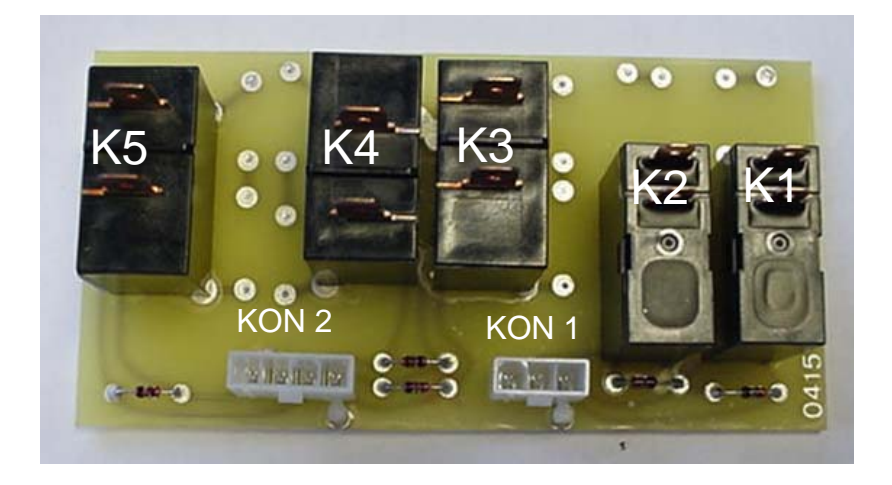

#### KON 1 Ansteuerung von KON 4 PP34a

| K1 | Boilerelement 1 | (Braun)   |  |
|----|-----------------|-----------|--|
| K2 | Boilerelement 2 | (Schwarz) |  |

#### KON 2 Ansteuerung von KON 4 PP34a

| K3 | Dui | chflus | s elem | ient 1 | (Braun)      |  |
|----|-----|--------|--------|--------|--------------|--|
|    | -   |        |        |        | ( <b>a</b> . |  |

- Durchfluss element 2 (Schwarz) Durchfluss element 3 (Grau / Violet) K4
- K5

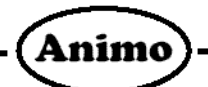

# 7. Elektrisch Schaltbilder

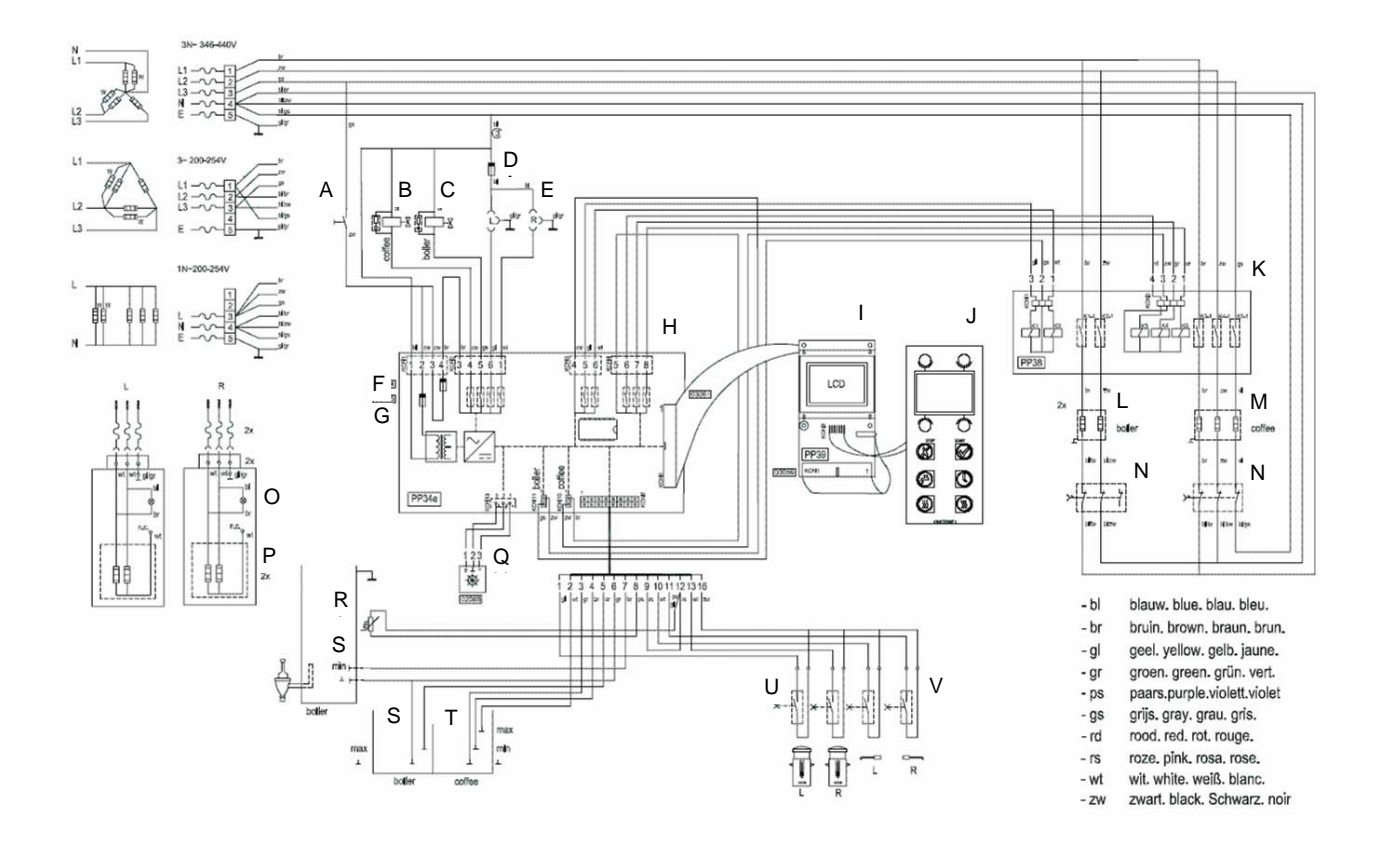

- A. Hauptschalter
- B. Magnetventil Kaffeeseite
- C. Magnetventil Heisswasserseite
- D. Sicherung Steckdosen (1,6A)
- E. Steckdosen
- F. Sicherung F1 (4A) Ventilen + Steckdosen
- G. Sicherung Steuerung F2 (315mA)
- H. Steuerung PP34a
- I. Display PP39
- J. Membranpaneel
- K. Steuerung I/O PP37/38
- L. Heizkörper Heisswasserbehälter
- M. Durchlauferhitzer
- N. Trockegehschutz
- O. Kontroll-lampe
- P. Bodenheizung Behälter
- Q. Flowmeter
- R. NTC fühler
- S. Elektroden Heisswasserseite
- T. Elektroden Kaffeeseite
- U. Magnetkontakten Schwenkarm
- V. Magnetkontakten Behälter

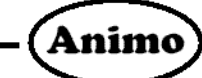

Ubersicht

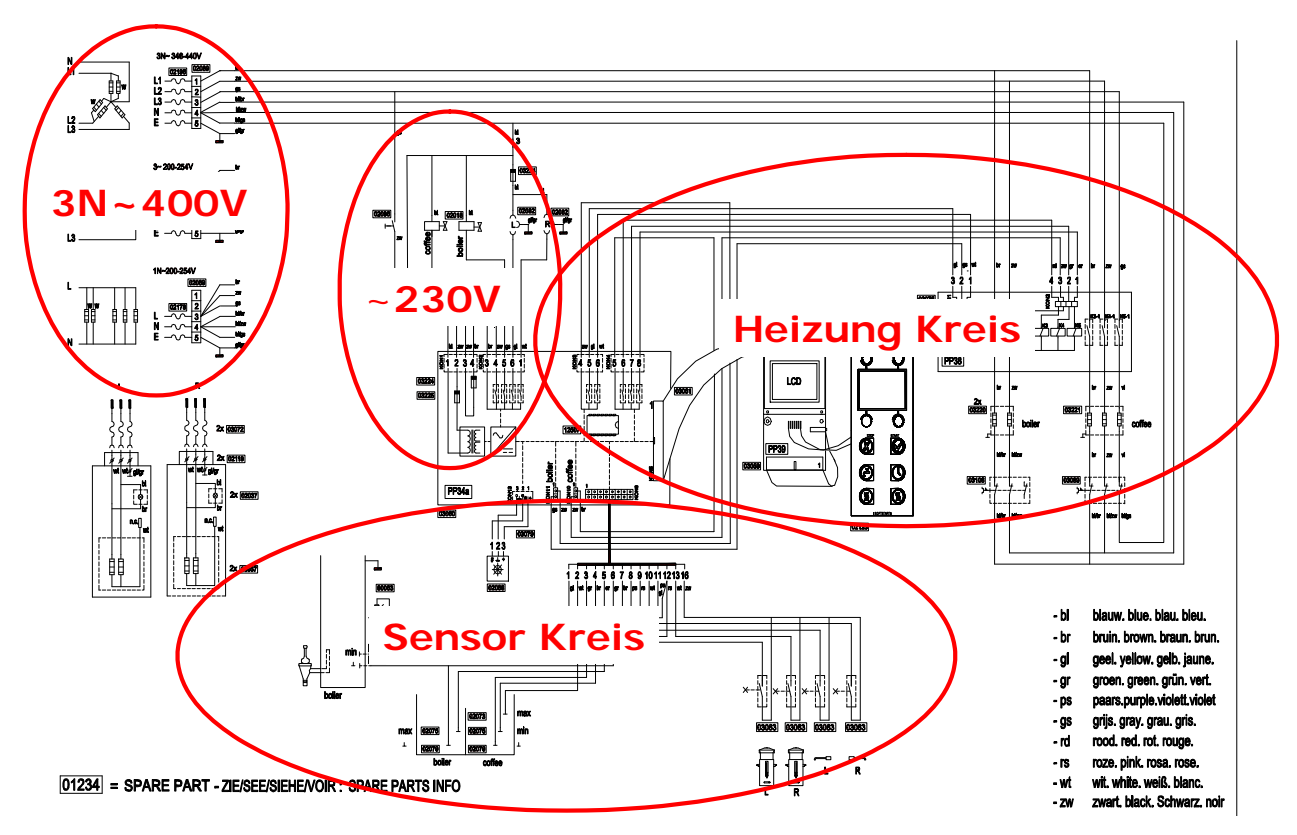

Haubtsteuerung ~230V Kreis

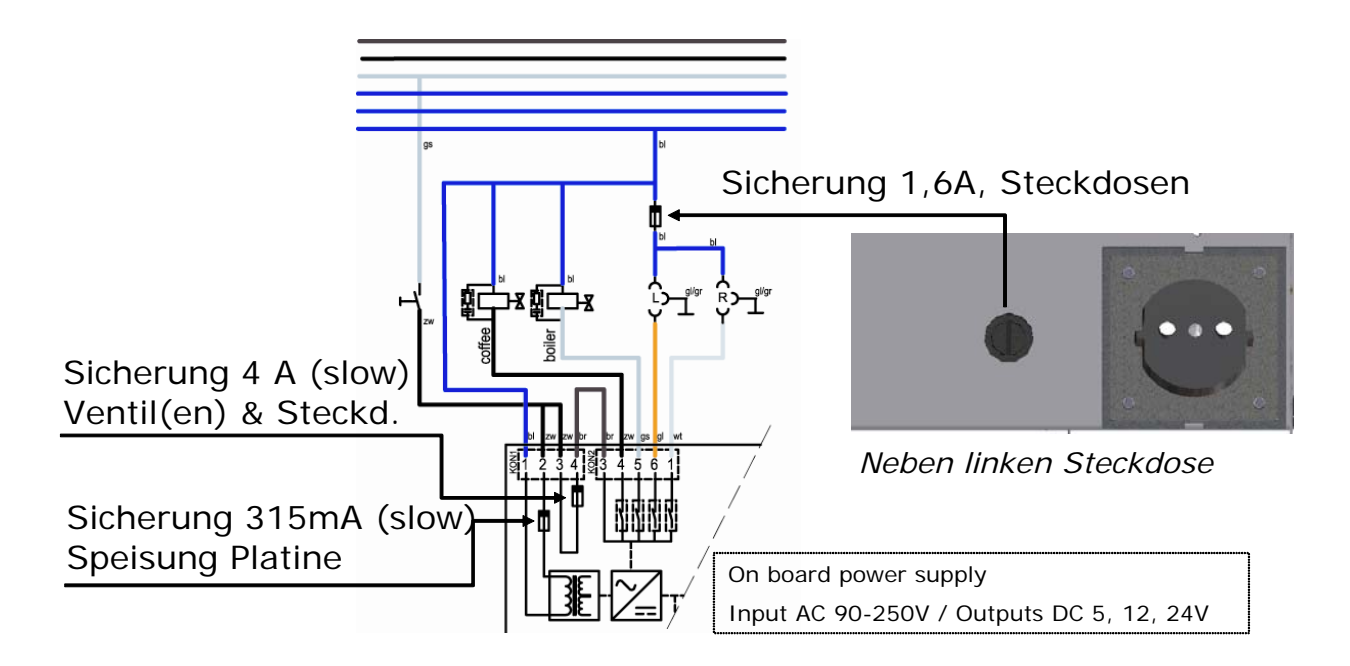

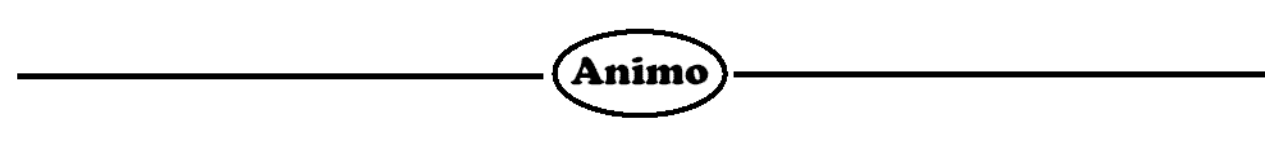

Haubtsteuerung + Heizungkreis

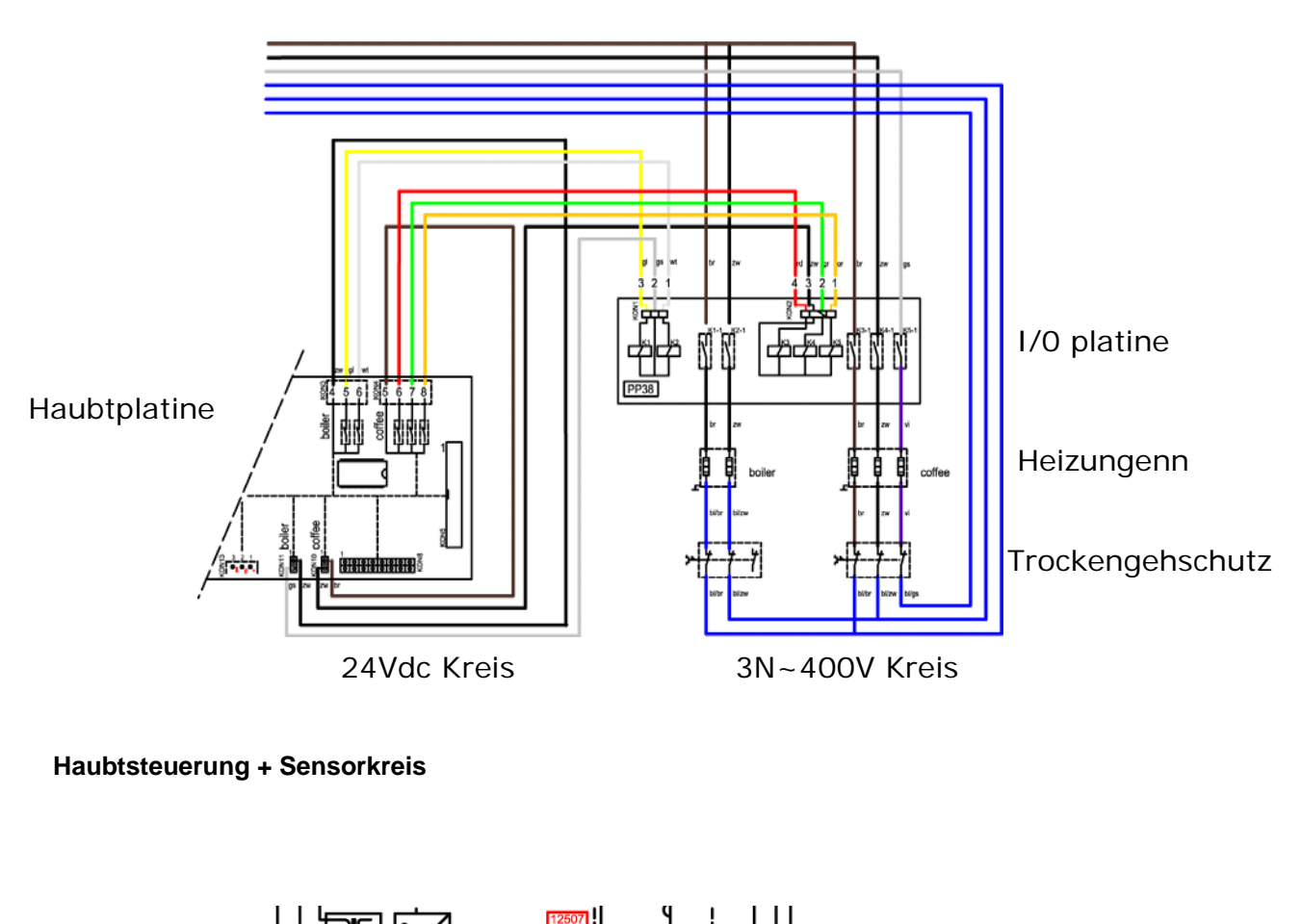

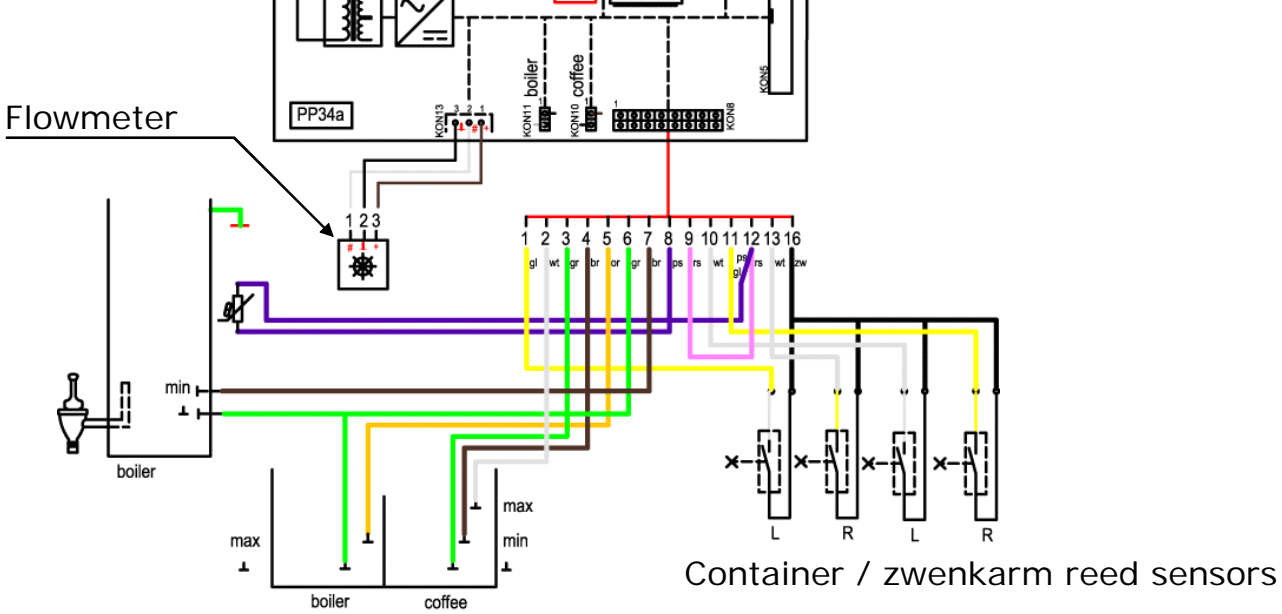

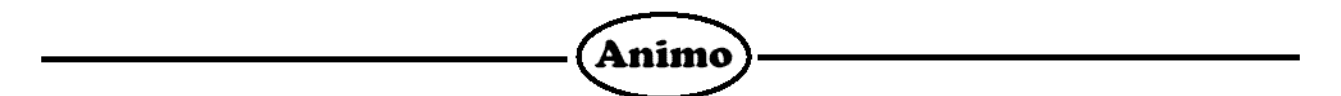

# Haubtteuerung + Heizungkreis CB 2x40

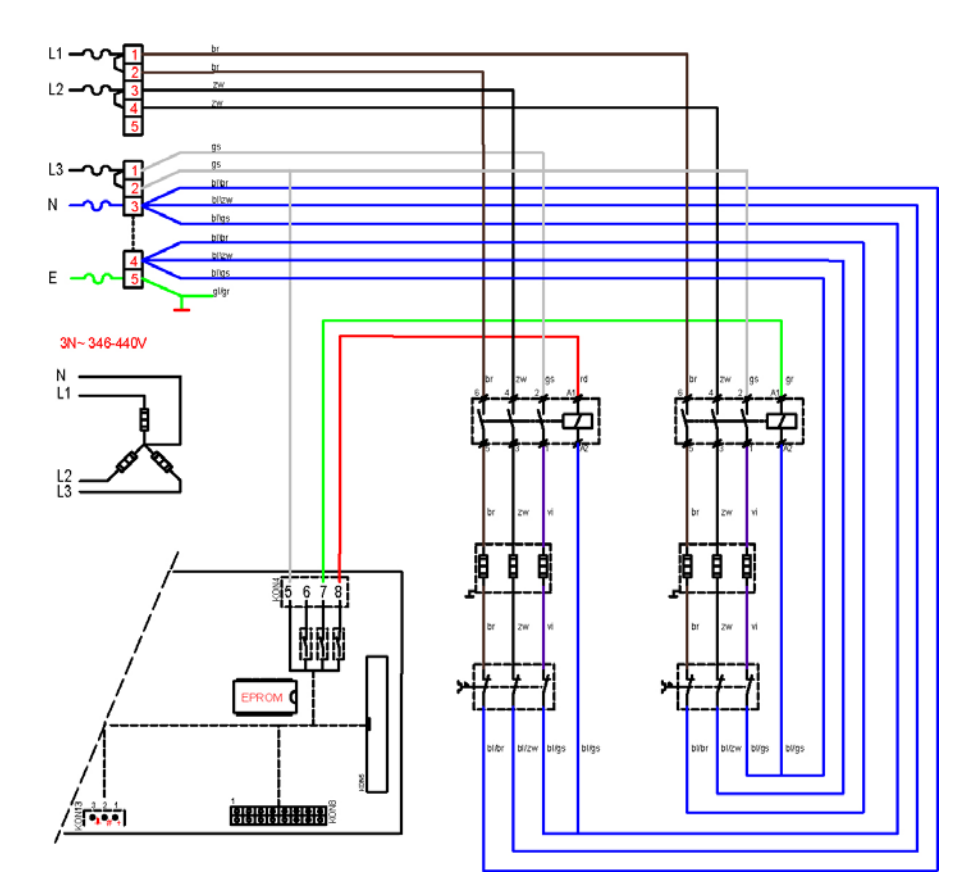

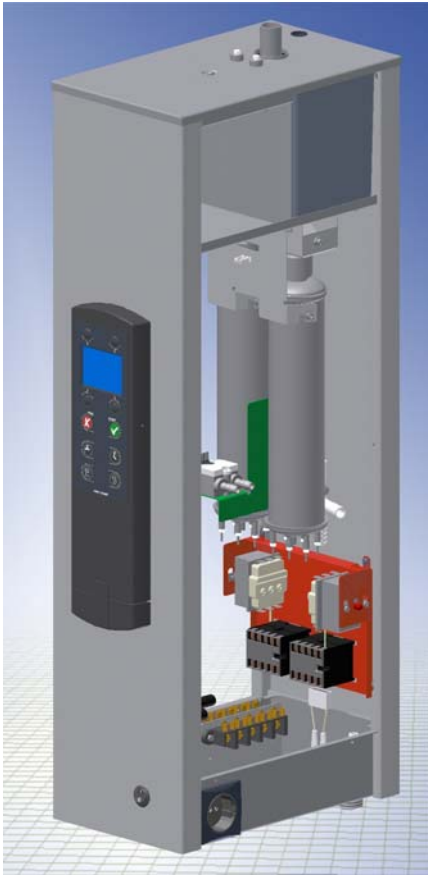

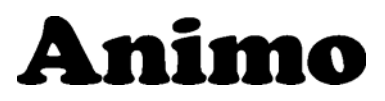

Animo B.V. Headoffice Dr. A.F. Philipsweg 47 P.O. Box 71 9400 AB Assen The Netherlands Tel. no. +31 (0)592 376376 Fax no. +31 (0)592 341751 E-mail: info@animo.nl Internet: http://www.animo.nl

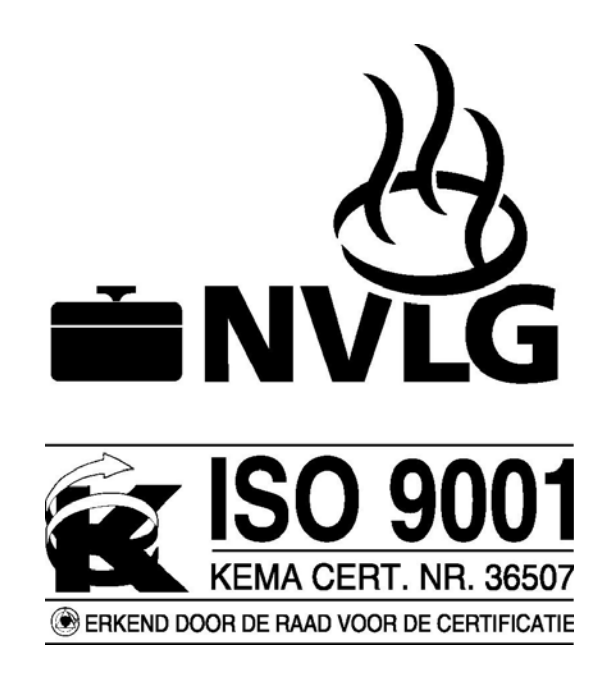

Rev.3 02/2011 Art.nr. 09894

**Thomas Brade** 

Animo GmbH Tel.: 0541/971250 Franz-Lenz-Str. 12F Fax: 0541/9712525

49084 Osnabrück Mail: info@animo-gmbh.de

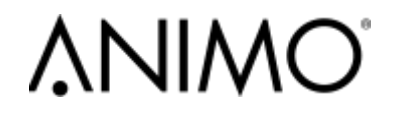

DEDICATED TO EVERY CUP

www.animo.eu